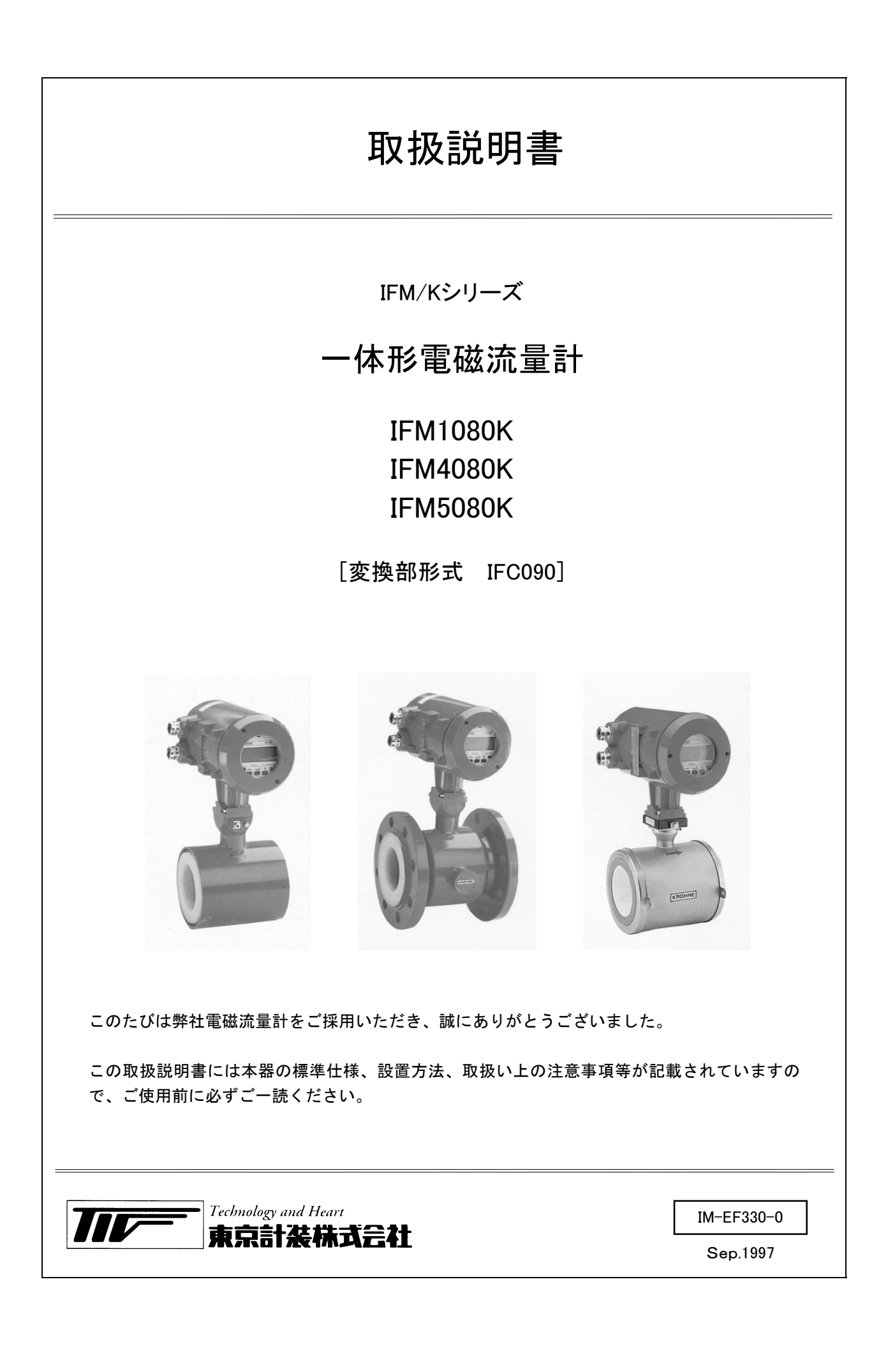

■ 仕様 : TECHNICAL GUIDANCE (テクニカルガイダンス)

|    |     |          |                | ページ |
|----|-----|----------|----------------|-----|
|    | 受入其 | るよび保     | 管について          | 1   |
| 1. | 設置  | <u> </u> |                | 2   |
|    | 1.1 | 設置場所     | 所の選定           | 2   |
|    | 1.2 | 配管上0     | )取付位置          | 2   |
|    | 1.3 | 取付け      |                | 4   |
|    |     | 1.3.1    | 注意事項           | 4   |
|    |     | 1.3.2    | 取付フランジおよび配管    | 4   |
|    |     | 1.3.3    | 取付配管のチェック      | 4   |
|    |     | 1.3.4    | 取付方法           | 5   |
|    | 1.4 | 接 地      |                | 9   |
|    | 1.5 | 配 線      |                | 10  |
|    |     | 1.5.1    | 配線上の注意         | 10  |
|    |     | 1.5.2    | 端子配置           | 11  |
|    |     | 1.5.3    | 電源の結線          | 11  |
|    |     | 1.5.4    | 電流出力の結線        | 12  |
|    |     | 1.5.5    | パルス出力の結線       | 12  |
|    |     | 1.5.6    | 状態出力の結線        | 13  |
|    |     | 1.5.7    | コントロール入力の結線    | 13  |
|    | 1.6 | 指示計の     | つ取付方向の変更       | 14  |
|    |     | 1.6.1    | 水平/垂直取付の変更     | 14  |
|    |     | 1.6.2    | 流れ方向の変更        | 14  |
|    |     |          |                |     |
| 2. | 各部0 | の名称お     | よび機能           | 15  |
|    | 2.1 | 変換部に     | フロントパネル        | 15  |
|    | 2.2 | 変換部内     | 可部             | 15  |
|    | 2.3 | 端子箱      |                | 15  |
|    | 2.4 | 指示計      |                | 16  |
|    |     | 2.4.1    | 測定モード(流量測定時)   | 16  |
|    |     | 2.4.2    | 設定モード (データ設定時) | 17  |
|    |     | 2.4.3    | エラー表示          | 17  |
|    |     |          |                |     |

| 3. | 運   | 転     |            |
|----|-----|-------|------------|
|    | 3.1 | 運転準(  | 備          |
|    |     | 3.1.1 | 電源投入前の確認事項 |
|    |     | 3.1.2 | 検出部通水      |
|    | 3.2 | 運転    |            |
|    |     | 3.2.1 | 通電         |
|    |     | 3.2.2 | ゼロ調整       |
|    |     | 3.2.3 | 積算値のリセット   |
|    |     | 3.2.4 | 運転         |

18 18 18

18 18

18 19 19

19

|    |     |        |                    | ページ |
|----|-----|--------|--------------------|-----|
| 4. | デー  | タ設定    |                    | 20  |
|    | 4.1 | 設定の    | 既要                 | 20  |
|    |     | 4.1.1  | 設定手順               | 20  |
|    |     | 4.1.2  | 設定項目一覧             | 22  |
|    | 4.2 | 設定例    |                    | 26  |
|    |     | 4.2.1  | 流量レンジの設定           | 26  |
|    |     | 4.2.2  | 検出部の公称口径および        |     |
|    |     |        | 検出器定数(GK)の設定       | 26  |
|    |     | 4.2.3  | 流れ方向の設定            | 27  |
|    |     | 4.2.4  | 表示内容の設定            | 27  |
|    |     | 4.2.5  | 時足数の設定<br>パルマ山力の記字 | 29  |
|    |     | 4.2.0  | ハルス山力の設定           | 30  |
|    |     | 4.2.1  | 入出力端子機能の設定         | 33  |
|    |     | 4.2.9  | 状態出力の設定            | 34  |
|    |     | 4.2.10 | コントロール入力の設定        | 35  |
|    |     | 4.2.11 | 任意単位の設定            | 36  |
|    |     | 4.2.12 | 正逆両方向測定の設定         | 37  |
|    |     | 4.2.13 | 流量警報の設定            | 39  |
|    |     | 4.2.14 | 2重レンジの設定           | 40  |
|    |     | 4.2.15 | 励磁周波数の設定           | 41  |
|    |     | 4.2.16 | 電源周波数の設定           | 10  |
|    |     | 4 0 17 | 【DC24V形のみ】         | 42  |
|    |     | 4.2.17 | エントリーコートの設定        | 43  |
|    | 4.3 | 機能ア    |                    | 43  |
|    | 4.4 | エラー    | 表示                 | 44  |
|    |     | 4.4.1  | エフー表示の設定           | 44  |
|    |     | 4.4.2  | エラー内谷わよび対処         | 44  |
|    |     | 4.4.5  | エノー衣小のリビット         | 40  |
| 5. | 保   | 守      |                    | 45  |
|    | 5.1 | 電源と    | ューズの交換             | 45  |
|    |     | 5.1.1  | AC電源形              | 45  |
|    |     | 5.1.2  | DC電源形              | 46  |
|    | 5.2 | 電源電    | 王の変更               | 47  |
|    | 5.3 | 変換基準   | 板の交換方法             | 48  |
|    |     | 5.3.1  | 基板の取外し             | 48  |
|    |     | 5.3.2  | 基板の取付け             | 49  |
| 6. | サー  | ビスネッ   | ŀ                  | 50  |
| 7. | 製品  | 保証     |                    | 50  |

ージ

受入および保管について

1) 受入 本品は次の内容にて納入されます。 一体形電磁流量計 ・配管用ボルト・ナット (ウエハ形IFM1080K/IFM5080Kのみ) カバー開閉用工具(1個) ・データ設定用マグネット(1個) 取扱説明書(1冊) 製品受領後ご注文内容に合わせて、内容・数量をご確認ください。 万一内容の相違や不足のあった場合はお買い求め先へご連絡ください。 なお、接続用ケーブルはすべてお客様の所掌となりますのでご準備ください。 2) 保管 本品を保管する場合は、以下に示す条件の場所に保管してください。 ・雨や水のかからない場所 ・温度が-25~+60℃、湿度が80%RH以下の風通しのよい場所 振動の少ない場所 ・腐食性ガスの少ない場所

### 1. 設置

#### 1.1 設置場所の選定

設置場所は下記の条件を考慮して選定してください。

- 周囲温度が-25~+40℃(または60℃)\*で、 なるべく直射日光の当たらない場所
  - \* 周囲温度範囲は機種、流体温度により異な ります。テクニカルガイダンスを参照して ください。
- 誘導障害を受ける恐れのない場所 動力機器の近くなどは避けてください。
- 3) 振動、ほこり、腐食性ガスの少ない場所
- 4) 水没する恐れのない場所
- 5) 取付・配線作業や保守・点検作業が容易で、指 示計の見易い場所
- 6) 接地のとりやすい場所

なお配管振動が極度に大きい等、設置条件が劣悪 なときは検出器-変換器分離形電磁流量計をご検 討ください。

### 1.2 配管上の取付位置

正しい測定を行うために、次の項目について考慮 して取り付け位置の選定および取付を行ってくだ さい。

### 1) 測定管内が常に流体で満たされていること

水平、垂直、斜めの配管のいずれでも取付けで きますが、できるだけ上向き配管(流れ方向が 下から上)に取り付けることをおすすめします。 下向き配管や、配管上の一番高い位置は避けて ください。

図1.1

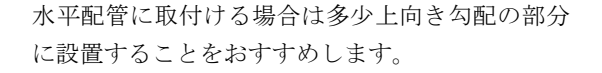

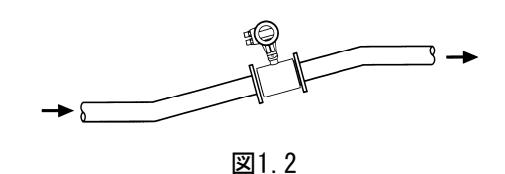

開放配管に取付ける場合には、配管の低い部分に 設置してください。

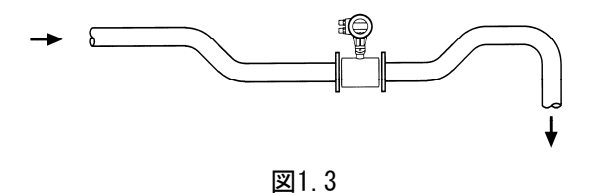

### 2) 取付姿勢

水平および斜め配管の場合には、図1.4に示す 電極軸が必ず水平になるように取り付けてく ださい。電極が上下に位置すると、流体中に含 まれている気泡や沈殿物の影響が大きくなり ます。

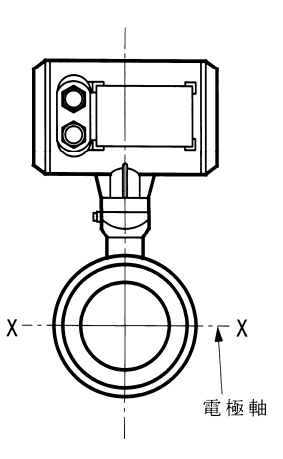

図1.4

測定精度保持のため、次に示す直管部長さを確 保してください。

● 上流側

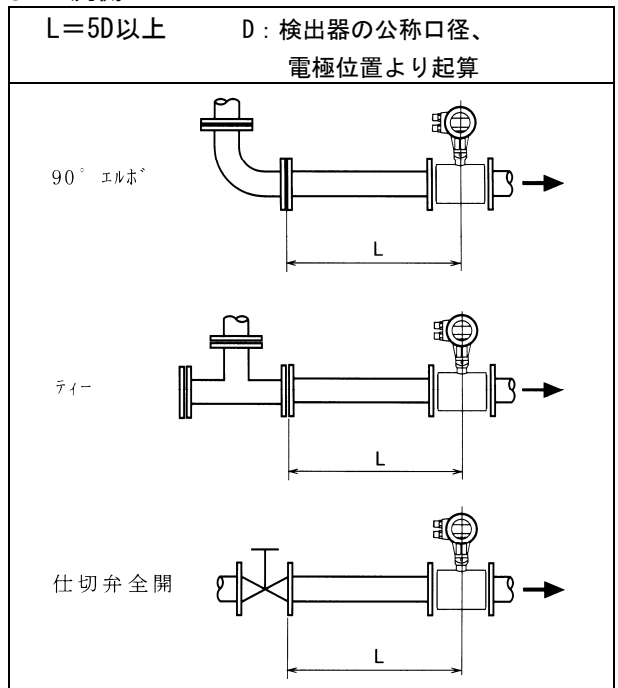

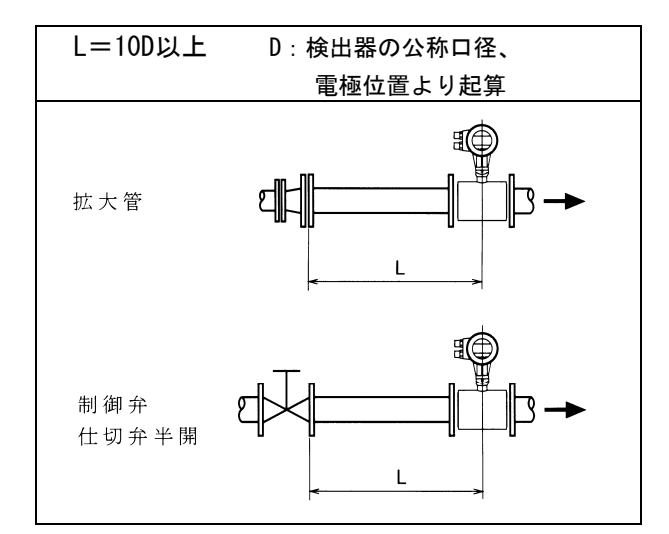

● 下流側

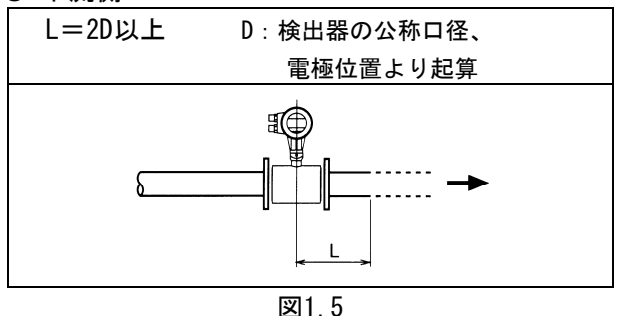

注) 流量調節用の制御弁はなるべく本器の下流側に設置 し、上流側の仕切弁は全開にして使用することをおす すめします。

#### 4) 流体の導電率が均一であること

本器の上流側近くでの薬液注入や、導電率が大 幅に異なる液が購入する場所への設置は避け てください。

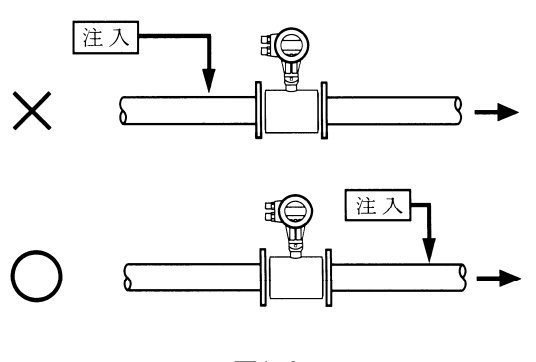

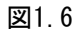

## 5) バイパス配管

ゼロ点の確認や保守・点検を容易にするため、 バイパス配管を設置してください。

### 6) 支持方法

配管振動、伸縮などの力がすべて検出部に加わ らないように、配管を固定して本器を配管で支 持するようにしてください。本器を単独で固定 することは避けてください。

## 7) 微小口径形 (2.5~6mm、IFM5080K形のみ)

微小口径形の場合は、必ず本器の上流と下流側 に仕切弁を設置し、ゼロ点調整のときは両方の 弁を閉めてください。下流側の仕切弁のみで流 体を止めた場合には、配管振動や管内の微妙な 圧力等により流体の移動が起こりゼロ点が安 定しないことがあります。

#### 1.3 取付け

#### 1.3.1 注意事項

- できるだけ梱包状態のまま設置場所まで運び、 落下などにより衝撃が加わる事のないよう充 分注意してください。
- 持ち運びは必ず流量計の本体を持って行って ください。測定管内に棒などを入れてつりあげ たり、変換器ハウジング部分をワイヤでつり上 げたりしないでください。
- 設置場所が屋外の場合、雨の日を避けて設置作 業を行ってください。
- 測定管の内面およびガスケット面は、傷をつけないように充分注意してください。

#### 1.3.2 取付フランジおよび配管

- 取付フランジは検出器の公称口径に合致した 呼び径のフランジを使用してください。 ただし、IFM5080K形の公称口径2.5~10mmは10A または15A(1/2")のフランジを使用してくだ さい。
- 2) 配管は検出器の公称口径以上の内径の管を使 用してください。

(たとえば、公称口径25mmの場合は管内径25mm 以上)

ただし、公称口径2.5mmおよび4mmの場合は内径 が6mm以上の管を使用してください。

配管内径が検出部測定管内径よりも小さくな ると、測定誤差が大きくなることがあります。

### 1.3.3 取付配管のチェック

- 面間寸法が合っているかどうか確認してくだ さい。アースリングなしの場合とアースリング 付きの場合では検出器の面間寸法が異なりま すのでご注意ください。
- 2) 配管の倒れ、偏心等がある場合には、検出器を 取り付ける前に必ず修正してください。

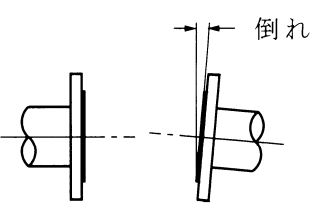

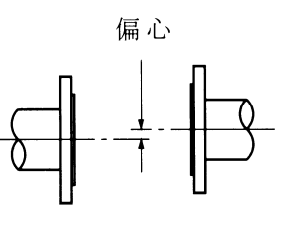

図1.7

また、管とフランジが直角に取り付けられてい るかどうかもチェックしてください。フランジ 面が平行になっていても、配管中心軸が一直線 になっていないと偏流により測定精度に影響 を与えることがあります。

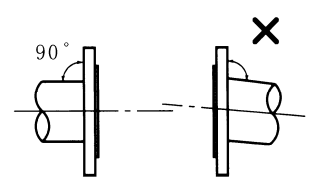

図1.8

3)新設管路の場合には、本器を取付ける前に通水 を行い、配管内の金属片や木片などの異物を取 り除いてください。

#### 1.3.4 取付方法

配管のチェックが終了したら、次の要領で本器を取り付け てください。

取付方法は形式ごとに記載してありますので、それぞれの 項目を参照してください。

A:IFM1080K B:IFM5080K

C:IFM4080K

#### A. IFM1080K

- A-1. <u>口径10mmおよび15mmの場合</u>
   (標準でアースリングが付属となって本体に固定 されています。)
- (1) 流体の流れ方向と本器の流れ方向マークの向きを 一致させて取付フランジ間に挿入します。
- (2) ガスケットを挿入します。 (このガスケットはお客先にてご用意ください。)
- (3) フランジにボルトを通し、ナットを仮止めしてく ださい。
- (4) 検出部と配管が同心となるよう位置を修正してく ださい。同心が出ていないと測定誤差が大きくな ったり、液漏れの原因となります。

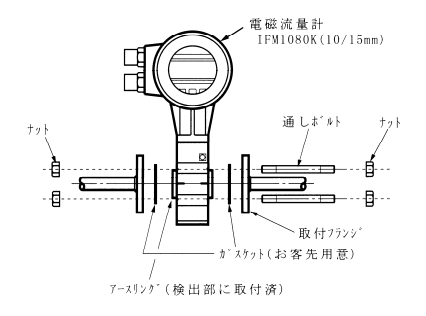

図1.9

(5) トルクレンチを使用してナットを締め付けてください。締め付けは対角位置にあるボルト・ナットを順次均等に締め、締付力が片寄らないように注意してください。

下表に最大締付トルクを示します。表の値以上に は絶対に締めすぎないようにしてください。

| 八五口汉          | 最;      | 大締付けトノ | レク (kg・cn | n)     |
|---------------|---------|--------|-----------|--------|
| ム小口1至<br>(mm) | JISフランジ |        | ANSIフランジ  |        |
| (1111)        | 10K     | 20K    | クラス150    | クラス300 |
| 10            | 160     | 160    | 160       | 160    |
| 15            | 160     | 160    | 160       | 160    |

締付けは3回に分け下記要領で実施してください。

1回目 最大締付トルクの 50%

2回目 最大締付トルクの 80% 3回目 最大締付トルクの 100%

注意

PVCなど樹脂製フランジに取付けた場合は、締付

カが不足して液漏れしやすくなることがありま すので、ガスケットにはゴムなどの軟質のものを 使用してください。

#### A-2. <u>口径25mm~150mmの場合</u>

『アースリングなし』と『アースリング付き』の2種類が あります。以下の要領で取付けを行ってください。

#### 注意

『アースリングなし』は金属配管にのみ使用できます。 樹脂配管およびライニング配管の場合は、必ずアースリン グを取付けてください。

- (1) 流体の流れ方向と本器の流れ方向マークの向きを 一致させて取付フランジ間に挿入します。
- (2) 『アースリングなし』の場合は、検出部とフランジの間にガスケットを挿入します。
   (図1.10、次頁)
   『アースリング付き』の場合は、検出部の両側にアースリングを挿入し、アースリングとフランジの間にガスケットを挿入してください。(図1.11、次頁)
   (いずれもガスケットはお客先にてご用意ください。)
- (3) フランジにボルトを通し、ナットを仮止めしてく ださい。
- (4) 検出部と配管が同心となるよう位置を修正してく ださい。同心が出ていないと測定誤差が大きくな ったり、液漏れの原因となります。
- (5) トルクレンチを使用してナットを締付けてください。締め付けは対角位置にあるボルト・ナットを 順次均等に締め、締付力が片寄らないように注意 してください。

| 公开口汉          | 最       | 大締付けトノ | レク (kg・cm | n)     |
|---------------|---------|--------|-----------|--------|
| 公が口1至<br>(mm) | JISフランジ |        | ANSIフランジ  |        |
| (mm)          | 10K     | 20K    | クラス150    | クラス300 |
| 25            | 190     | 190    | 150       | 150    |
| 40            | 200     | 200    | 250       | 250    |
| 50            | 350     | 240    | 450       | 450    |
| 80            | 300     | 300    | 560       | 580    |
| 100           | 330     | 330    | 360       | 360    |
| 150           | 820     | 890    | 1000      | 660    |

下表に最大締付トルクを示します。表の値以上に は絶対に締めすぎないようにしてください。

締付けは3回に分け下記要領で実施してください。

| 1回目 | 最大締付トルクの | 50% |  |
|-----|----------|-----|--|
| 2回目 | 最大締付トルクの | 80% |  |

3回目 最大締付トルクの 100%

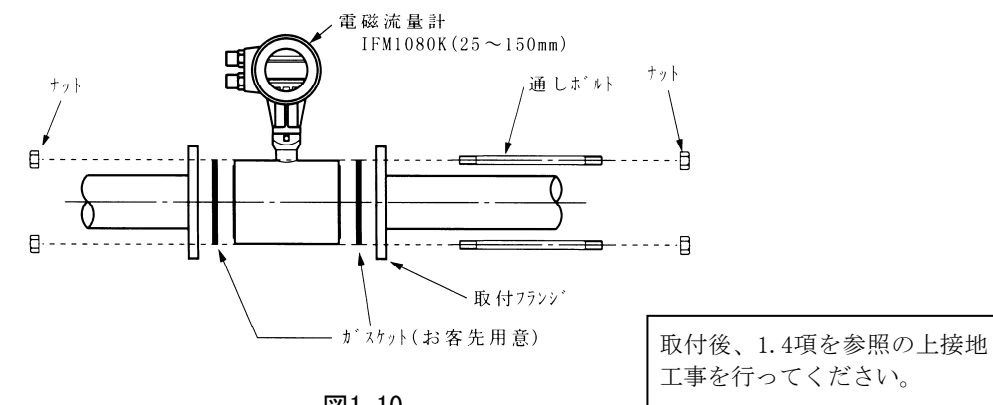

図1.10

# IFM1080K『アースリング付き』の場合

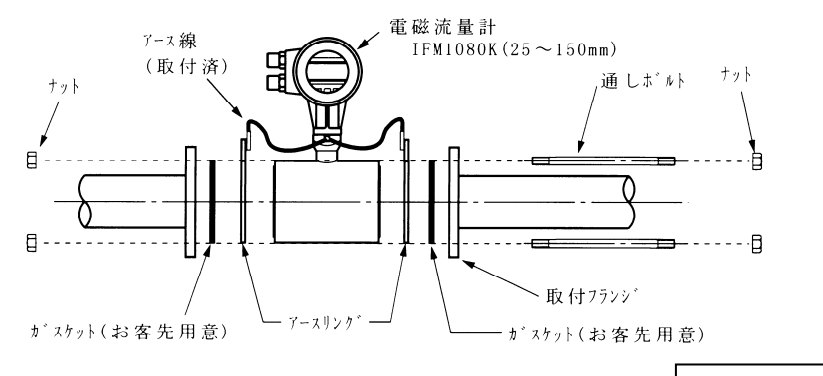

図1.11

取付後、1.4項を参照の上接地 工事を行ってください。

注意

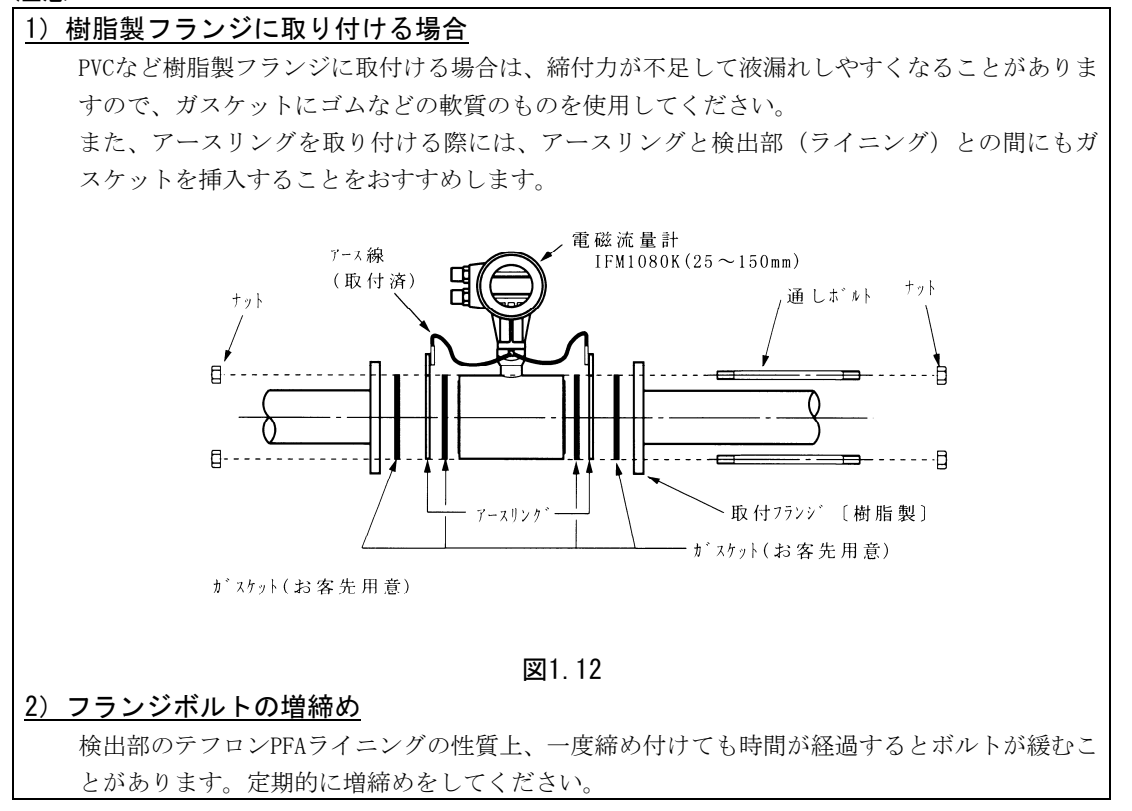

## B. IFM5080K

- (1) 本器にガスケットを取付け、両フランジの間に挿入します。流体の流れ方向と検出部の流れ方向の向きを一致させてください。
- フランジにボルトを通してナットを仮止めしてく ださい。
- (3) 測定管と配管が同心となるように位置を修正してください。
   同心が出ていないと測定器誤差が大きくなることがありますので、正確に合わせてください。

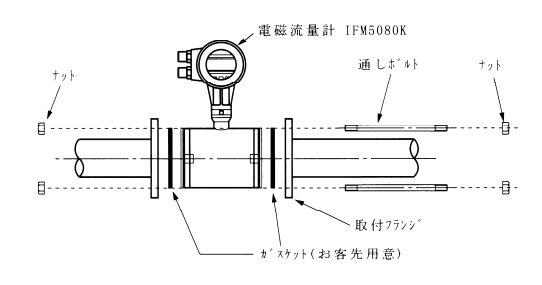

図1.13

(4) トルクレンチを使用してナットを締付けてください。締め付けは対角位置にあるボルト・ナットを 順次均等に締め、締付力が片寄らないように注意 してください。

| 最大締付  | トルク | を下表に | 示します。 | 表の値以上に |
|-------|-----|------|-------|--------|
| は絶対に約 | 諦めす | ぎないよ | うにしてく | ださい。   |

|                 | 最大締付けトルク(kg・cm) |     |          |        |  |
|-----------------|-----------------|-----|----------|--------|--|
| 公称口径<br>(mm)    | JISフ            | ランジ | ANSIフランジ |        |  |
| (1111)          | 10K             | 20K | クラス150   | クラス300 |  |
| 2.5 <b>~</b> 15 | 180             | 180 | 200      | 200    |  |
| 25              | 300             | 300 | 240      | 300    |  |
| 40              | 470             | 470 | 380      | 570    |  |
| 50              | 580             | 300 | 580      | 300    |  |
| 80              | 480             | 480 | 980      | 590    |  |
| 100             | 750             | 940 | 750      | 920    |  |

締付けは3回に分け下記要領で実施してください。

1回目 最大締付トルクの 50%

2回目 最大締付トルクの 80%

| 3回目 最大締付トルクの 10 |
|-----------------|
|-----------------|

| 2  | · .            |
|----|----------------|
| 7+ | ・百             |
| -  | - / <u>C</u> / |

| 1) | PVCなど樹脂製フランジに取付ける場合は、締付力が不  |
|----|-----------------------------|
|    | 足して液漏れしやすくなることがありますので、ガス    |
|    | ケットにゴムなどの軟質のものを使用してください。    |
| 2) | 取付後、1.4項を参照の上、接地工事を行ってください。 |

## C. IFM4080K

- (1) 流体の流れ方向と検出部の流れ方向マークの向き を一致させ取付フランジ間に挿入してください。
- (2) ガスケットを挿入し、フランジにボルトを通して ナットを仮止めしてください。(図1.14参照)
- (3) 検出部と取付フランジが同心となるように位置を 修正してください。
   同心がでていないと測定誤差が大きくなることが ありますので、正確に合わせてください。
- (4) トルクレンチを使用してボルトを締付けてください。締め付けは対角位置にあるボルトを順次均等に締め、締付力が片寄らないように注意してください。

最大締付トルクを次頁に示します。表の値以上に は絶対に締めすぎないようにしてください。

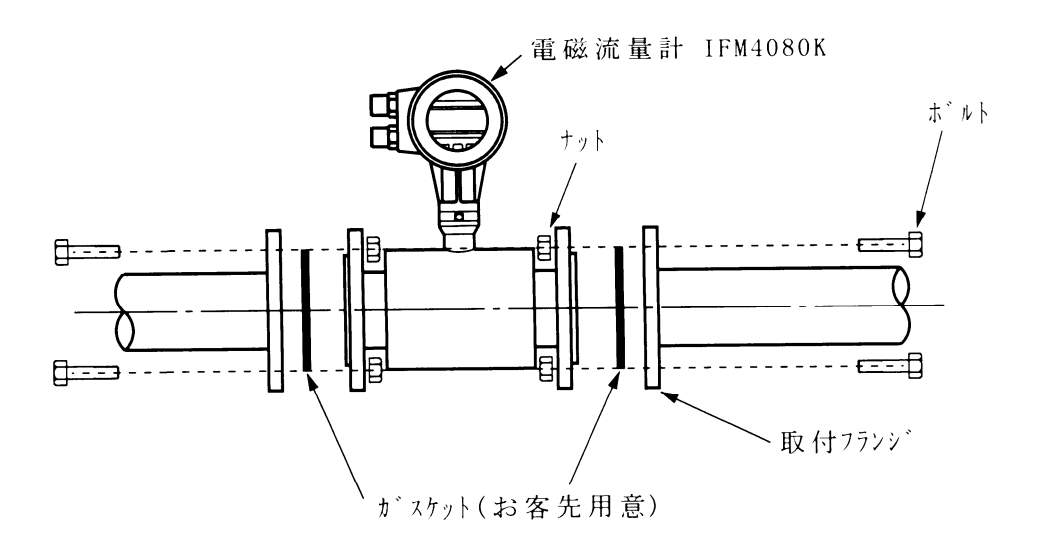

図1.14

|              | 最大締付けトルク(kg・cm) |        |                          |        |
|--------------|-----------------|--------|--------------------------|--------|
| 公称口径<br>(mm) | PFA、PTFE、テフゼル   |        | ネオプレンゴム、硬質ゴム<br>ポリウレタンゴム |        |
|              | JIS10K          | JIS20K | JIS10K                   | JIS20K |
| 10 , 15      | 90              | 90     | 50                       | 50     |
| 20           | 160             | 160    | 100                      | 100    |
| 25           | 180             | 180    | 110                      | 110    |
| 40           | 430             | 430    | 250                      | 250    |
| 50           | 550             | 300    | 310                      | 200    |
| 65           | 600             | 350    | 400                      | 250    |
| 80           | 470             | 470    | 250                      | 250    |
| 100          | 390             | 390    | 300                      | 300    |
| 125          | 530             | 530    | 400                      | 400    |
| 150          | 680             | 680    | 470                      | 470    |
| 200          | 840             | 680    | 680                      | 450    |
| 250          | 780             | 1160   | 650                      | 780    |
| 300          | 880             | 1440   | 760                      | 1050   |
| 350          | 970             | -      | 750                      | -      |
| 400          | 1390            | Ι      | 1040                     | -      |
| 500          | 1490            | -      | 1070                     | -      |
| 600          | 2050            | -      | 1380                     | _      |
| 700          | 2300            | _      | 1630                     | _      |
| 800          | 3200            | _      | 2100                     | _      |
| 900          | 3000            | _      | 2050                     | _      |
| 1000         | 3600            | -      | 2600                     | _      |

| 注意                             |
|--------------------------------|
| 1) PVCなど樹脂製フランジに取付ける場合は、締付力が不  |
| 足して液漏れしやすくなることがありますので、ガス       |
| ケットにゴムなどの軟質のものを使用してください。       |
| 2) 取付後、1.4項を参照の上、接地工事を行ってください。 |

締付けは3回に分け下記要領で実施してください。

1回目 最大締付トルクの 50%

2回目 最大締付トルクの 80%

3回目 最大締付トルクの 100%

次に示す方法で接地工事を確実に行ってください。

1) アースリングなしの場合

両側の取付けフランジにネジ穴(M6)を設け、検出 部に取り付けてあるアース線を接続してください。 接地端子から断面積2mm<sup>2</sup>以上の銅線(600Vビニル絶 縁電線など)を用いて、第3種接地工事(接地抵抗100 Ω以下)を実施してください。

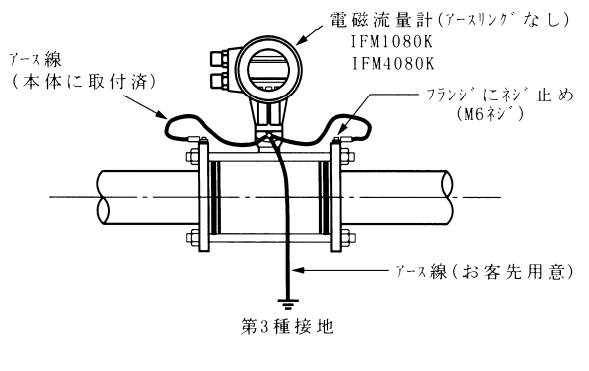

図1.15

2) アースリング付きの場合

(ライニング、樹脂配管)

接地端子から断面積2mm2以上の銅線(600Vビニル絶 縁電線など)を用いて、第3種接地工事(接地抵抗100 Ω以下)を実施してください。

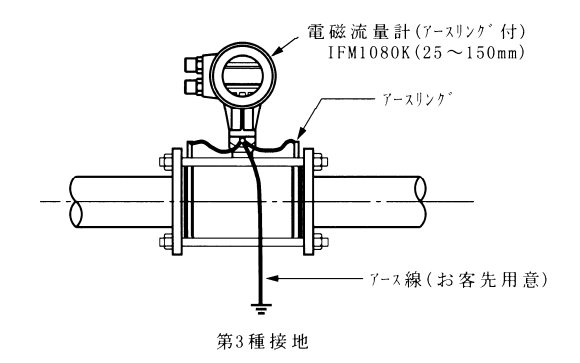

図1.16

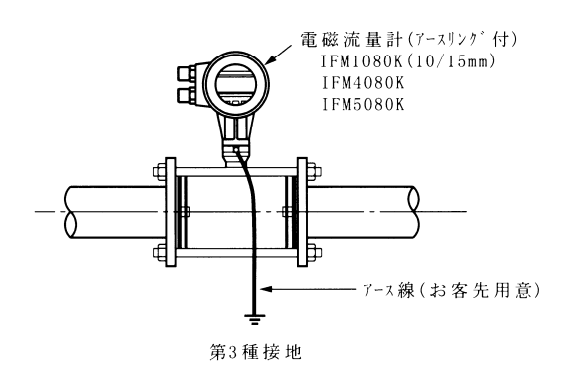

図1.17

#### 1.5 配 線

### 1.5.1 配線上の注意

- 1) 電磁流量計内部への水の侵入や結露による障害を防ぐため、雨天時には屋外では配線作業を行わないでください。
- AC電源形の場合は、電源配線と信号配線は必ず 別々ケーブルを使用してください。
   複数の出力信号を取り出す必要があって、配線 接続口が不足する場合には、信号ケーブルに多
   芯ケーブルを使用して配線してください。

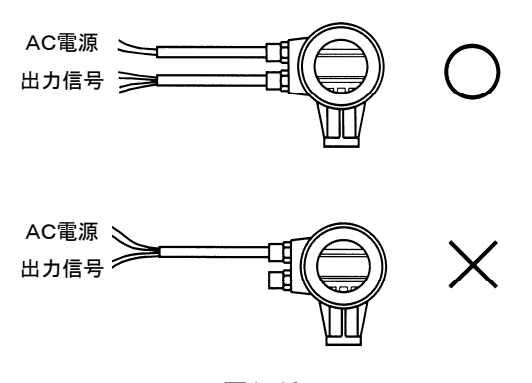

図1.18

- 3) 配線接続口部分は防水処理を確実に行ってく ださい。
- 4) 使用するケーブルは以下のものを推奨します。

|       |     | 電源端子                 | 入出力信号端子               |
|-------|-----|----------------------|-----------------------|
| 公称国   | 断面積 | 0.5~2mm <sup>2</sup> | 0.5 <b>~</b> 1.5 mm²≫ |
| 插     | 米百  | ビニールシースケーブル          |                       |
| ↑里    | 裡   | ビニルキャブタイヤ            | マケーブル                 |
| 仕上り外径 |     | 9∼10.5mm             |                       |

- ※注)入出力信号端子(電流・パルス出力等)の
   適合公称断面線は最大1.5mm<sup>2</sup>です。2mm<sup>2</sup>の
   電線は接続できません。
- 5) 端子へのケーブル端末の接続は線心を端子の 奥まで十分に差し込み、約4kg・cmの締め付け トルクで確実に結線してください。
- 6)端子は撚線を素線のまま接続できるように設計されていますので、圧着端子を使用する必要はありません。使用する場合は、次項の「圧着端子の使用および適合電線について」を参照してください。

#### ◎圧着端子の使用および適合電線について

本器の端子台は差込み式ネジ接続端子で、撚線を素線の まま接続できるように設計されています。したがって、 棒形圧着端子等を使用する必要はありません。

しかし、撚線がばらけないようにするため、あるいは工 事規定等で圧着端子の使用が必要な場合には、以下に示 す圧着端子の使用を推奨します。

これら以外の棒形圧着端子では、挿入部分の寸法が端子 と合わなかったり、接続が不完全になることがあります のでご注意ください。

1) フェニックス・コンタクト製 絶線棒端子/圧着工具

| 電線公称                      |           | 適    | 合         |                           |
|---------------------------|-----------|------|-----------|---------------------------|
| 断面積<br>(mm <sup>2</sup> ) | 棒端子型番     | 電源端子 | 入出力<br>端子 | 圧着工具型番                    |
| 0.5                       | AIO. 5-8  | 0    | 0         |                           |
| 0.75                      | AIO. 75-8 | 0    | 0         | 740                       |
| 1                         | AI1-8     | 0    | 0         | ZA3                       |
| 1~1.5                     | AI1.5-8   | 0    | 0         | (0.25~6mm <sup>2</sup> 用) |
| 1.5~2.5                   | AI2.5—8   | 0    | ×         |                           |

| 2) | 日本ワイ | ドミューラ・ | -製 | 絶縁カバ- | -付スリー | ブ/ |
|----|------|--------|----|-------|-------|----|
|----|------|--------|----|-------|-------|----|

正美一目

|                           |               |      | 工作工具      |                          |
|---------------------------|---------------|------|-----------|--------------------------|
| 電線公称                      | Î I I         | 適    | 合         |                          |
| 断面積<br>(mm <sup>2</sup> ) | スリーフ<br>型番    | 電源端子 | 入出力<br>端子 | 圧着工具型番                   |
| 0.5                       | HO. 5/13, 14  | 0    | 0         |                          |
| 0.75                      | HO. 75/13, 14 | 0    | 0         | 574                      |
| 1                         | H1. 0/13, 14  | 0    | 0         |                          |
| 1~1.5                     | H1.5/14       | 0    | 0         | (0.5~4mm <sup>2</sup> 用) |
| 1.5~2.5 H2.5/15           |               | 0    | ×         |                          |

なお、圧着端子および圧着工具が入手困難な場合には、弊 社までご連絡ください。

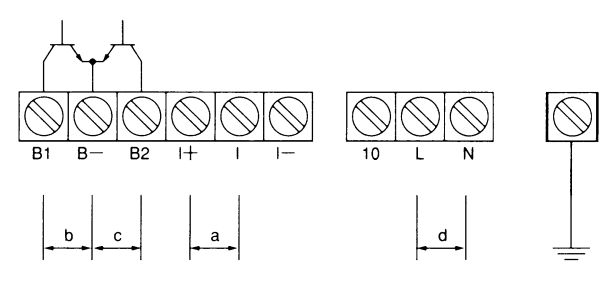

図1.19

| 記号 | 端子     | 極性 |   | 内容              |
|----|--------|----|---|-----------------|
| _  | I+ +   |    | F | <b>二</b> (本山) 上 |
| а  | Ι      | -  | - | 電流出力            |
| h  | B1     | Ŧ  | F |                 |
| d  | B-     | -  | - | ハルス出力(オーフジョレクダ) |
| _  | B2     | +  | F |                 |
| С  | B-     | -  | - | 状態出力またはコントロール人力 |
| 4  | L (1L) | AC | + | <b>南</b> 海      |
| a  | N (OL) |    | — | 电源              |

端子ブロックは差し込み式になっています。配線の際は端子ブロックを手前に引き抜いて配線作業を行うこともできます。

端子ブロックは奥まで確実に差し込んでください。

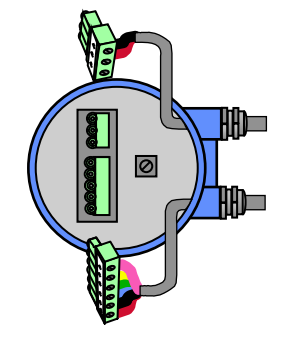

図1.20

入出力の組合せ(端子B1/B2/B-)
 B1/B-およびB2/B-はデータ設定により下表の機能の組合せを選択できます。
 標準ではB1:パルス出力、B2:状態出力に設定されて

います。機能設定については4.2.8項を参照してください。

| 組合せ    | 端子B1/B-  | 端子B2∕B−  |  |  |  |
|--------|----------|----------|--|--|--|
| 1 (標準) | パルス出力    | 状態出力     |  |  |  |
| 2      | パルス出力    | コントロール入力 |  |  |  |
| 3      | コントロール入力 | 状態出力     |  |  |  |
| 4      | 状態出力     | コントロール入力 |  |  |  |
| 5      | 状態出力     | 状態出力     |  |  |  |
| 6      | コントロール入力 | コントロール入力 |  |  |  |
|        |          |          |  |  |  |

パルス出力、状態出力 :オープンコレクタ出力 コントロール入力 :電圧入力

### 1.5.3 電源の結線

配線前に次の事項を確認してください。

- 銘板上に記載されている電源電圧と接続しようとしている電源とが一致していることを確認してください。
- 2) 電源は必ず計装用電源などを使用し、動力用電源と共有することは避けてください。また、インバータなどを使用していて電源ラインへノイズが混入する恐れのある場合は、インバータ用ノイズフィルターを設置してノイズを除去してください。
- 3)電源電圧が規定範囲内にあることを確認して ください。

図1.21に従って電源を接続してください。

● AC電源

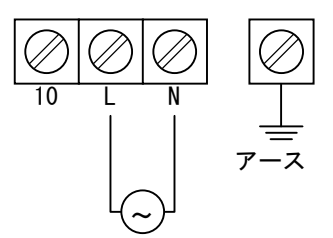

● DC電源(DC24V)

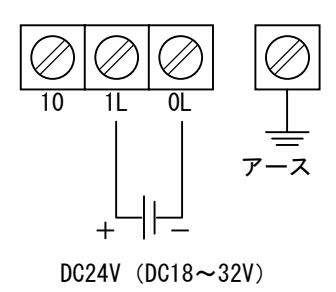

図1.21

接地は必ずアース端子を使用してください。端子 No.10は内部接続用の端子ですので、外部からの配線 は接続しないでください。

#### 1.5.4 電流出力の結線

#### 1)通常の結線

端子I+/Iに受信計器を接続してください。 DC4-20mA(またはDC0-20mA)が出力されます。電流 出力は電源および他の出力とアイソレートされてい ます。

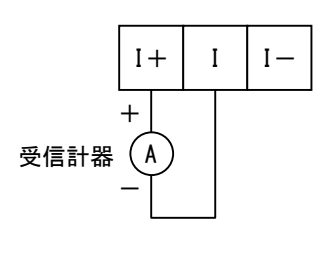

#### 図1.22

- 許容負荷抵抗は500Ωです。電流発信用の電源は内 蔵されているので外部電源は不要です。
- I+/I間に電圧を印加しないでください。

## 2) 外部電源を使用する場合の結線

2線伝送器用受信計など伝送用電源を内蔵した受信計 器を使用する場合は、I/I-端子間に接続してください。

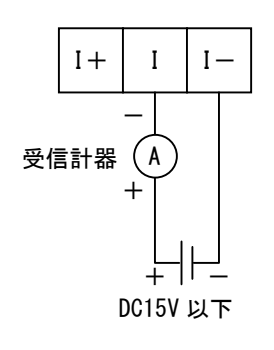

図1.23

- ・許容負荷抵抗は500Ωです。
- 外部電源の電圧はDC15V以下としてください。
   DC24Vの仕様の2線式用受信計は使用できません。

#### 1.5.5 パルス出力の結線

パルス出力は、オープンコレクタ出力で端子B1/B-に出力されます。

注) 端子B1/B-は標準でパルス出力に設定されています が、1.5.2項に示すような端子機能の組合せを変更し た場合は状態出力またはコントロール入力となりま す。

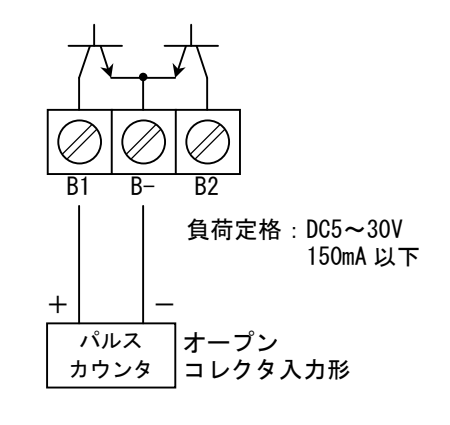

図1.24

- 負荷定格内で使用してください。
- 出力は電源および電流出力(端子I+/I/I−)と アイソレートされています。
- 電圧入力形のパルスカウンタには直接接続できません。

この場合は、次に示すように外部電源、外付抵抗器 を使用して電圧出力に変換してから接続してくださ い。

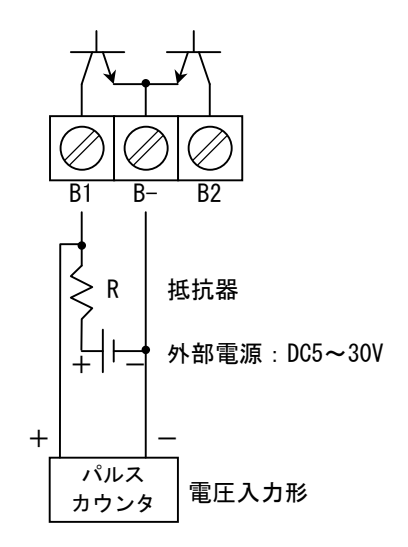

図1.25

※ 外付抵抗器(R) はパルスカウンタの入力仕様および負 荷定格電流(150mA以下)により決定してください。

### 1.5.6 状態出力の結線

状態出力はオープンコレクタ出力で、端子B2/B-に 出力されます。

注)端子B2/B-は標準で状態出力に設定されています が、1.5.2項に示すような端子機能の組合せを変更し た場合はコントロール入力となります。

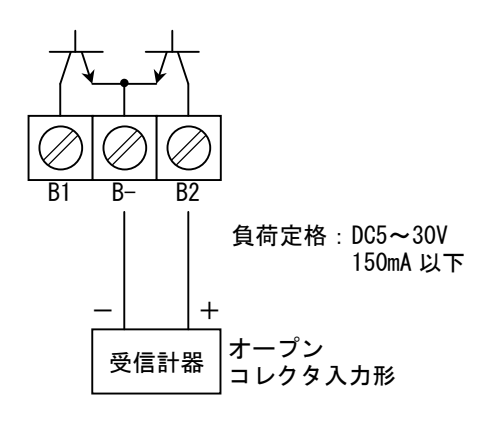

図1.26

- 負荷定格内で使用してください。
- 出力は電源および電流出力(端子I+/I/I-)と アイソレートされています。
- 状態出力の機能はデータ設定項目Fct.1.06または Fct.1.07で設定します。
   4.2.9項「状態出力の設定」を参照してください。

#### 1.5.7 コントロール入力の結線

注) コントロール入力は標準では機能設定されていません。設定は4.2.8項「入出力端子機能の設定」を参照 して行ってください。

コントロール入力は電圧入力形で、設定により 端子B1/B-またはB2/B-になります。

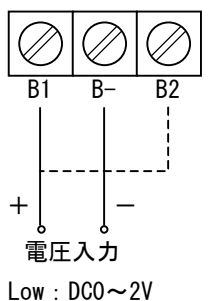

Low: DC0~2V High: DC4~32V(入力電流:6mA以下)

図1.27

- 印加電圧はDC32V以下としてください。
- 入力は電源および電流出力(端子I+/I/I-)
   とアイソレートされています。
- コントロール入力の機能はデータ設定項目Fct. 1.06 またFct. 1.07で設定します。
   4.2.10項「コントロール入力の設定」を参照してください。

#### 1.6 指示計の取付方向の変更

#### 1.6.1 水平/垂直取付の変更

指示計(表示部)は特にご指定のない限り、水平 配管に設置することを前提に取り付けてあります。 垂直配管に設置する場合は、次の方法で指示計の 方向を変更してください。

- 1) 電源を切ってください。
- 2) 専用工具で指示計側のカバーを開けてください。
- 3)表示基板を止めてある2本のネジをゆるめて基板 を取外し、さらに基板から2本のネジを取外してく ださい。
- 4) 図の(A)の位置にある穴にネジを取付けて、希望 する向きに基板を90°回してネジ止めしてください。この際、表示基板と内部基板を接続している フラットケーブルを必要以上にねじらないように 注意してください。
- 5) カバーをしっかりと締めてください。
- 6) 電源を再投入してくだい。

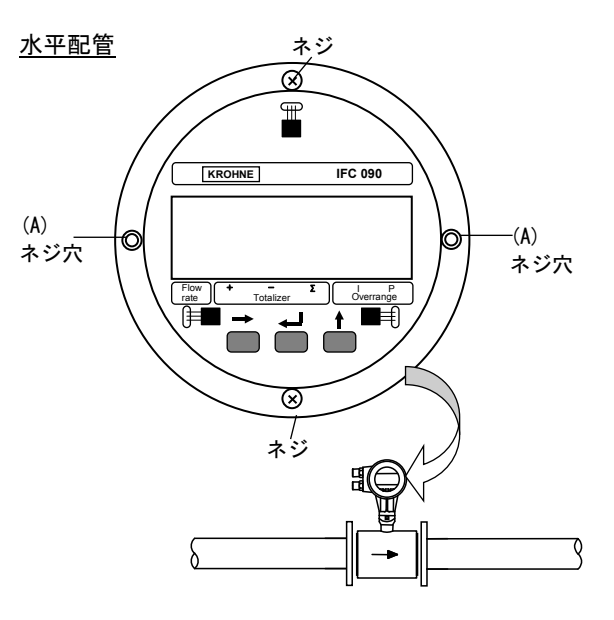

垂直配管

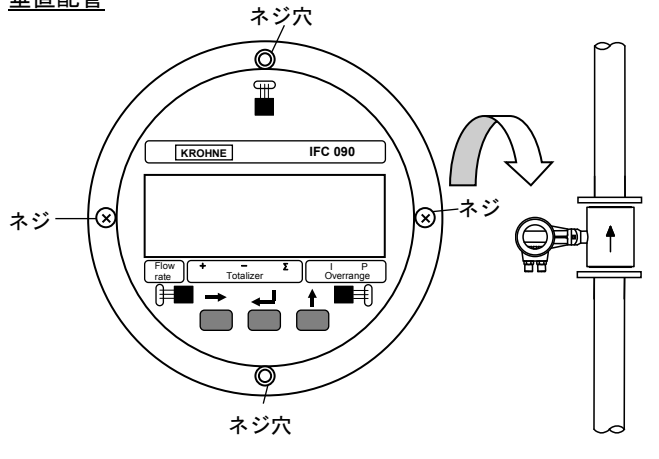

図1.28

### 1.6.2 流れ方向の変更

流れ方向は特にご指定のない限り、変換部の配線接続ロ側 を上流として設定してあります。

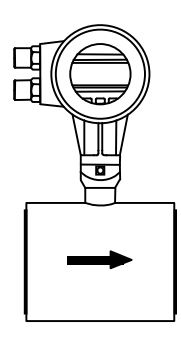

図1.29

流れ方向マークとプロセスの流れ方向を一致させて取り 付けた場合に表示部が見にくい方向を向いてしまうとき は、次の方法により流れ方向設定を変更してください。

1) 流れ方向マークと逆の向きに配管に取付けてください。

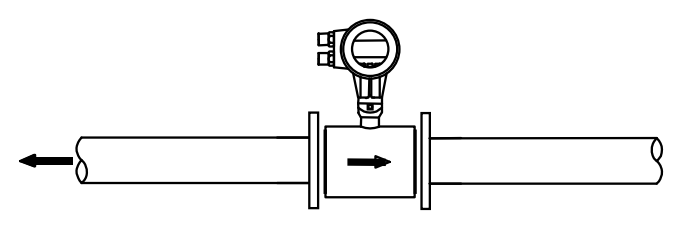

図1.30

- 2) 電源を投入し、変換部のキー操作によりデータ設定モ ードに切換えてください。
- Fct.3.02「FLOW METER」「→FLOW DIR.」のデータを "+DIR"から"-DIR"に変更してください。
- ※ 設定方法は4.2.3項を参照してください。
- 4) 以上の設定により流れ方向マークと逆方向の流れが "正方向"となります。

各部の名称および機能

2.2 変換部内部

#### 2.1 変換部フロントパネル

図2.1にフロントパネルを示します。

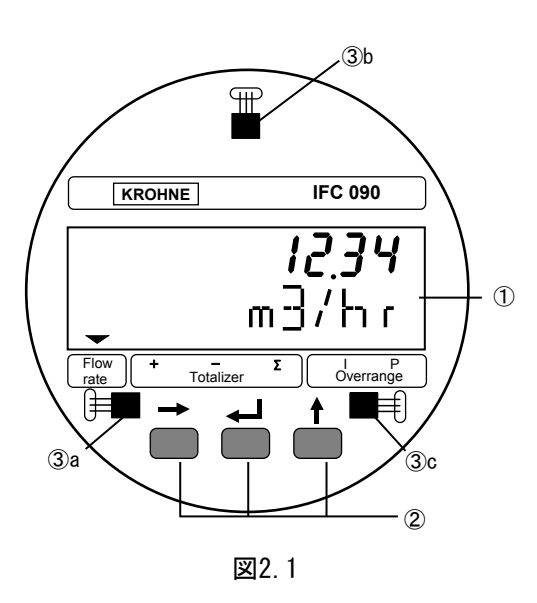

- ①指示計(バックライト付液晶表示(2段)) 流量測定時には瞬時流量または積算値および単位、 データ設定時には機能No.(Fct. No.)および内容 を表示します。(詳細は2.4項を参照)
- ②データ設定キー

→、」、↑の押ボタンスイッチの操作により、モー ド切換、データ設定を行います。

③マグネットスイッチ

データ設定キーを押す代わりに、フロントカバー を外さずに外部からマグネットによりデータ設定 操作を行うことができます。

各マグネットスイッチは次のデータ設定キーに対応します。

| 3a | $\rightarrow$ |
|----|---------------|
| 3b | Ļ             |
| 3c | 1             |

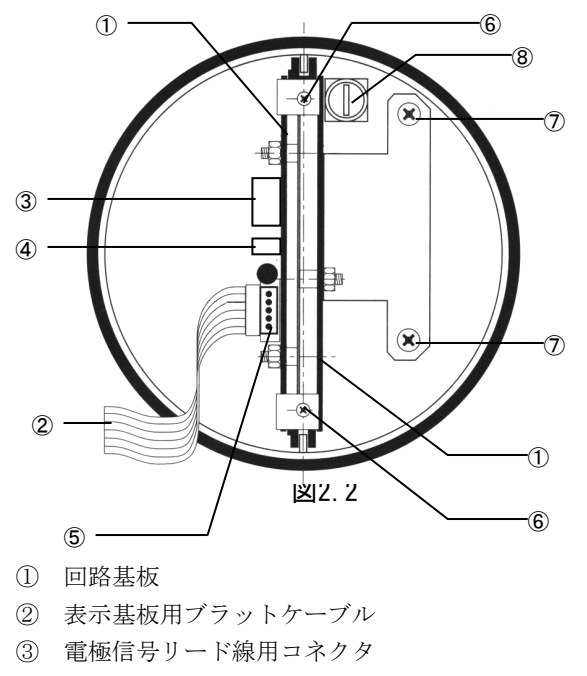

- ④ 励磁電流リード線用コネクタ
- ⑤ サービスツール用コネクタ
  - 注) このコネクタはサービスツール専用です。コネク タピンに触れたり、他の機器を接続したりしない でください。
- ⑥ 表示基板固定用ねじ
- ⑦ 回路基板ユニット固定用ねじ(2ヶ所)
   このねじをゆるめると基板ユニット一式を容器から
   取り外すことができます。
- ⑧ 電源ヒューズ

### 2.3 端子箱

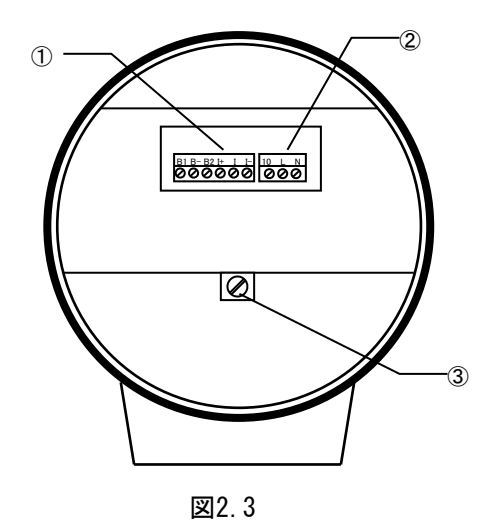

入出力端子
 電源端子
 接地端子

### 2.4 指示計

指示計の表示は各モードにより次のようになります。

### 2.4.1 測定モード(流量測定時)

瞬時流量値、正方向流量積算値、逆方向流量積算 値、正逆差流量積算値のうち、いずれか1つを表示 します。

標準設定では瞬時流量表示のみの表示となります。 設定により、これらのうち任意の表示内容を選択 して表示させることができ、この場合は選択され た表示内容が約10秒周期で自動切換となります。 また、↑キーを押すごとに順次表示内容を切換え ることもできます。 表示の上段(A)は流量値、下段(B)は単位を表

示します。

表示下部のマーカー(▼)は次の状態のときa~d の位置に点灯します。

- a. Flow rate : 瞬時流量表示
- b. Totalizer+ : 正方向流量積算值表示
- c. Totalizer : 逆方向流量積算值表示
- d. TotalizerΣ :正逆差流量積算値表示
- e Overrange I, P:オーバーレンジ表示

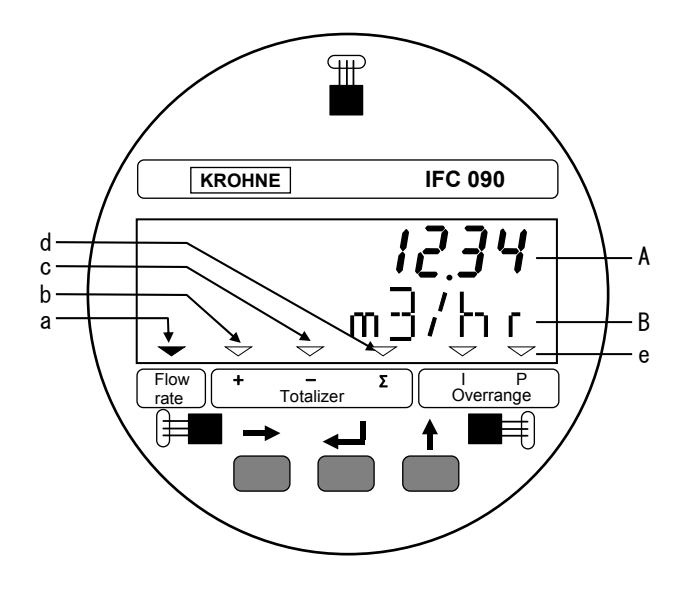

図2.4

- 1) 表示例
  - 瞬時流量表示(正方向)
     ("PERCENT" はレンジの%を示します。)

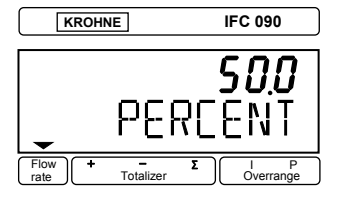

 ● 瞬時流量表示(逆方向) 数値の左側に"−"表示

| KROHN          | E IFC 090                      |
|----------------|--------------------------------|
| •              | - <i>12.34</i><br>m∃/hr        |
| Flow<br>rate + | - Σ I P<br>Totalizer Overrange |

● 瞬時流量表示 (バーグラフ表示)

| KROHNE                 | IFC 090    |
|------------------------|------------|
| Innunuluuu             | 75.0<br>⊤% |
| Flow<br>rate Τotalizer | Overrange  |

● 積算流量値表示(正方向)

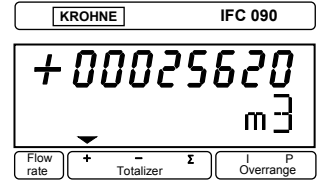

● 積算流量値表示(正逆差) 逆方向積算値が多いときは"-"が表示されます。

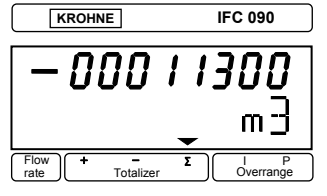

"BUSY"表示
 瞬時流量および積算値のいずれも表示しない設定
 (NO DISPLAY)のときは、 "BUSY"が表示されま

| す。 |                        |                    |
|----|------------------------|--------------------|
|    | KROHNE                 | IFC 090            |
|    |                        |                    |
|    |                        |                    |
|    |                        | אַראַן             |
|    |                        |                    |
|    | Flow<br>rate Totalizer | Σ I P<br>Overrange |

### 2) 表示の切換

瞬時流量およびすべての積算値を表示する設定にしたと きは、↑キーを押すごとに表示は次のように切換わります。 また、自動切換表示もこの順序で表示されます。

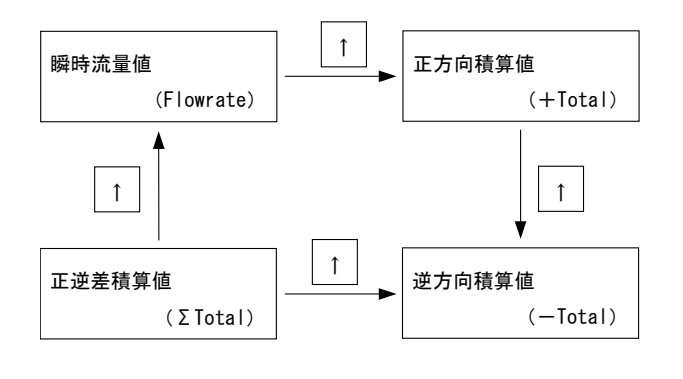

注) ↑キーを操作してから約3分間は選択された表示内容 のままとなり、その後、自動切換表示となります。

### 3) 表示桁数

● 瞬時流量表示
 "% (PERCENT)"は設定された流量レンジの百分

率表示を表し、0.1%ステップで表示されます。 (0.0~100.0 PERCENT)

実流量単位表示のときは、m<sup>3</sup>/hr等の単位で表示さ れますが、いずれの単位でも設定されたフルスケ ール値によって表示される桁数(小数点位置)は 下表のようになります。

#### 瞬時流量の表示桁数

| フルスケール値(Q)                                       | 表示         |
|--------------------------------------------------|------------|
| Q≦0.03333                                        | □□. □□□E-3 |
| 0. 03333 <q≦0. 3333<="" td=""><td>0.</td></q≦0.> | 0.         |
| 0.3333 <q≦3.333< td=""><td>0.000</td></q≦3.333<> | 0.000      |
| 3.333 <q≦33.333< td=""><td></td></q≦33.333<>     |            |
| 33.333 <q≦333.33< td=""><td></td></q≦333.33<>    |            |
| 333.33 <q≦3333.3< td=""><td></td></q≦3333.3<>    |            |
| Q>3333.3                                         |            |

たとえば、フルスケール値が100 (m<sup>3</sup>/h)の ときの表示は 100.00 (m3/hr) となります。

#### ● 積算値表示

全8桁です。
 小数点位置は
 a. 自動的に移動(標準設定)
 b. 固定
 のいずれかを選択できます。
 設定変更は、データ設定モードの「Fct. 1. 04」
 「→DISP. TOTAL.」で行ないます。

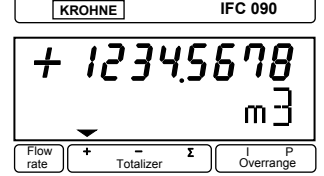

2.4.2 設定モード (データ設定時)

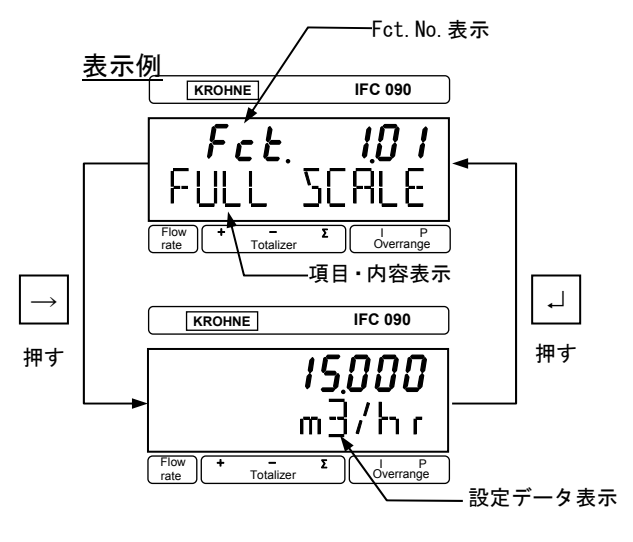

## 2.4.3 エラー表示

測定時にエラーが発生した場合には、測定値とエ ラー内容が交互に表示されます。(ただし「Fct.1.04 DISPLAY」「→DISP.MSG.」が"NO"に設定されてい る時は、表示されません。

エラー発生時の対処については4.6項エラー表示

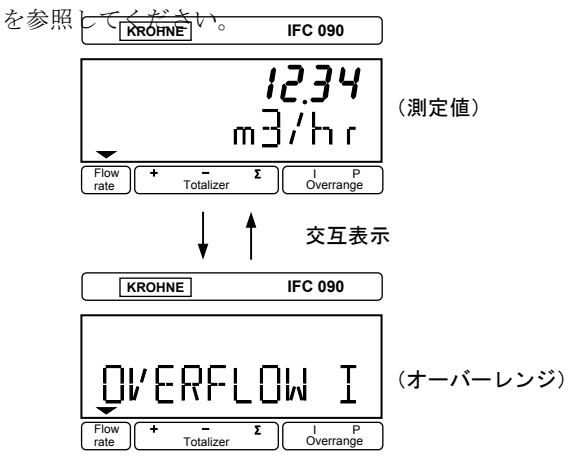

### 3. 運転

本器は納入に先立ち、ご指定の仕様に基づいてデータ設 定・調整がなされております。

取付および配線が完了した後、本章の手順に従って操作していただければ、電流およびパルスの流量信号が得られます。

万一、運転開始時に不具合が生じた場合は、4章を参照の 上、設定データの確認を行ってください。

また、特にご指定のない機能については標準設定値に設定 されておりますので、必要に応じて設定データの変更を行 ってください。

### 3.1 運転準備

#### 3.1.1 電源投入前の確認事項

取付および配線完了したら、電源投入前に次の点を必ず確認してください。

### 1) 配線

- 電源および出力端子の配線に誤りのないこと。
- ケーブルが確実に端子に接続されていること。
- 接地が確実に行われていること。

#### 2) 電源電圧

#### 3) 検出部の取付状態

- フランジボルトが確実に締めてあること。
- 流れ方向と流れ方向表示が一致していること。

### 3.1.2 検出部通水

検出部測定管内を満液状態にして、流体を静止させてくだ さい。この際、バルブにリークがなく、完全に流体が静止 していることを確認してください。 また、気泡が測定管内に残らないようにしてください。

注)検出部測定管内が空または満液でないと表示および出 力が安定しません。必ず満液状態にしてください。 3.2 運転

### 3.2.1 通 電

1) 電源を投入してください。
 内蔵マイクロプロセッサがイニシャルチェックした後、測定値表示となります。

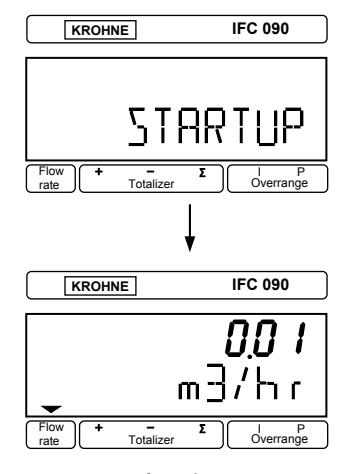

#### <u>表示例</u>

- 瞬時流量値表示のときは、ゼロ調整前ですので表示がゼロにならないことがあります。
- 積算流量値表示のときは、メモリーされている積 算値が表示されます。
   次項のゼロ調整行った後、積算値のリセット操作 をしてください。
  - 2) 通電後約15分間ウォームアップしてください。

### 3.2.2 ゼロ調整

設置後、運転前に一度、必ずゼロ調整を行ってください。 本器は、自動ゼロ調整機能をもっていますので、次の操作 によりゼロ調整を行うことできます。なお、ゼロ調整は一 度行えば、電源を投入するたびに行う必要はありません。 (ゼロ調整時の内部補正データを不揮発性メモリーにメ モリーしています。)

#### 操作手順(ゼロ調整)

※表示欄のアンダーラインは表示の点滅を示します。

| 操作               | 表示                 |
|------------------|--------------------|
| 測定値表示            | 0. 20              |
| (ゼロ点調整未完)        | m3/hr              |
| →キイを押す。          | Fct. <u>1</u> . 00 |
|                  | <u>OPERATION</u>   |
| ↑キイを2回押す。        | Fct. <u>3</u> . 00 |
|                  | <u>INSTALL.</u>    |
| →キイを押す。          | Fct. 3. <u>01</u>  |
|                  | <u>LANGUAGE</u>    |
| ↑キイを2回押す。        | Fct. 3. <u>03</u>  |
|                  | <u>ZERO SET</u>    |
| →キイを押す。          |                    |
|                  | <u>CALIB. NO</u>   |
| ↑キイを押す。          |                    |
|                  | <u>CALIB. YES</u>  |
| ↓キイを押す。          | 0. 0               |
| (約15秒間自動ゼロ調整を行う) | m3/hr              |
|                  | $\checkmark$       |
|                  | <u>STORE NO</u>    |
| ↑キイを押す。          |                    |
|                  | <u>STORE YES</u>   |
| ↓キイを3回押す。        |                    |
|                  | <u>STORE YES</u>   |
| ↓キイを押す。          | 0. 00              |
| 測定値表示            | m3/hr              |
| (ゼロ点調整完了)        |                    |

注) "STORE NO"は、今行ったゼロ調整におけるゼロ補正 データをメモリーせず、以前にメモリーされていたデ ータを採用します。 "STORE YES" でゼロ補正データ の更新が行われます。

### 3.2.3 積算値のリセット

内蔵カウンタを使用する場合は、運転前に積算値のリセット操作を行ってください。次の操作で正方向、逆方向および正逆差流流量積算値がリセットされます。

#### 操作手順(積算リセット)

| 操作        | 表示                  |
|-----------|---------------------|
| 測定値表示     | + 1234567. 8        |
|           | m3                  |
| ↓キイを押す。   | CodE 2              |
|           | _                   |
| ↑キイを押す。   | CodE 2              |
|           | * -                 |
| →キイを押す。   |                     |
|           | <u>ERROR QUIT.</u>  |
| ↑キイを押す。   |                     |
|           | <u>TOTAL. RESET</u> |
| →キイを押す。   |                     |
|           | <u>RESET NO</u>     |
| ↑キイを押す。   |                     |
|           | <u>RESET YES</u>    |
| ↓キイを2回押す。 | +0. 0000000         |
| (リセット完了)  | m3                  |

注) "CodE2" が表示されているとき操作を間違えると測 定値表示に戻ります。最初からやり直してください。

### 3.2.4 運転

- 1) 流体を流し、運転を開始してください。
- 指示計が瞬時流量表示のとき、正方向の流れで "-"が表示された場合には流れ方向が逆になっ ています。検出器の取付方向(流れ方向マークと 流れ方向が一致しているか)を確認してください。 (Fct.3.02 FLOW METER/→FLOW DIR.)
- 流量レンジ、パルスレートの変更、表示内容の変 更などを行う場合は、次章を参照して設定データの変更を行ってください。

## 4. データ設定

### 4.1 設定の概要

### 4.1.1 設定手順

本器の流量レンジ、表示機能、出力パルスレートなどの出力仕様、各機能などのデータ設定はすべてフロントパネルのデ ータ設定スイッチ、→、J、↑の操作により行います。 以下にデータ設定フローを示します。

## データ設定フロー

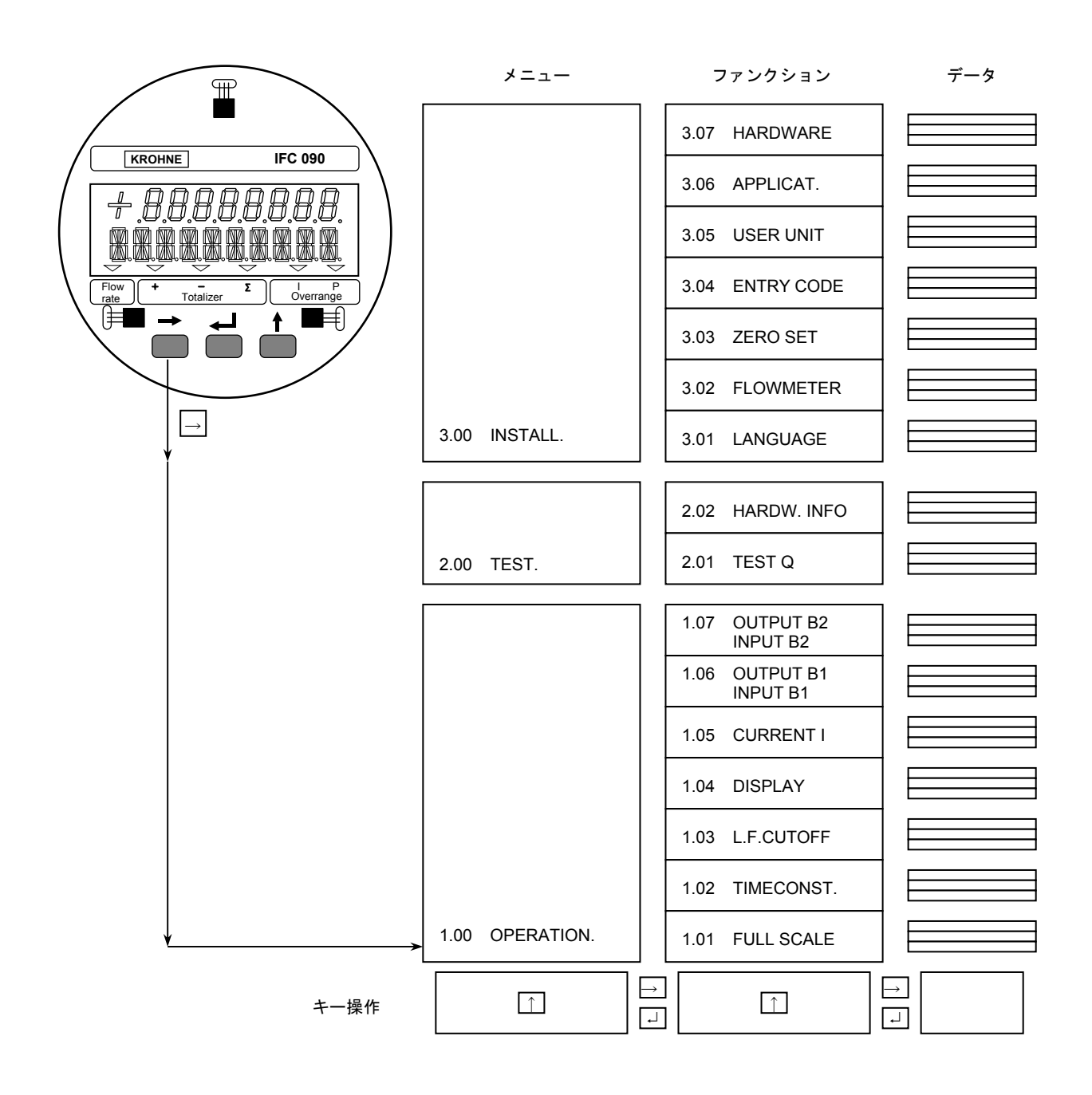

### データ設定メニューの構成

本器のデータ設定項目は次のような階層メニューで構成 されています。

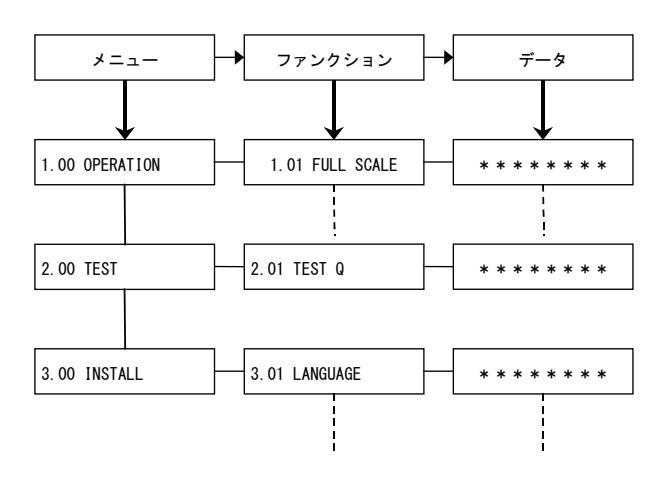

## Fct. 1.00 OPERATION

運転に必要な主要データを設定します。

- フルスケール
- 表示機能
- 出力機能など

### Fct. 2.00 TEST

電流およびパルス出力のテストを行います。模擬信号を 発信できるので、ループテストが容易に行えます。

## Fct. 3.00 INSTALL.

ゼロ調整、検出部データなど初期導入時のデータを設定 します。

#### 基本的なキー操作

1)設定モードに切換える。

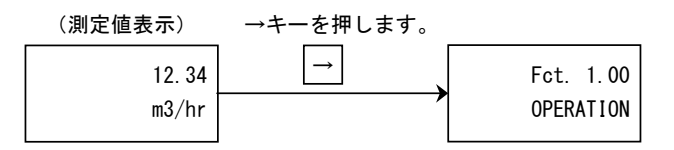

2) メニューとファンクションを切り換える。

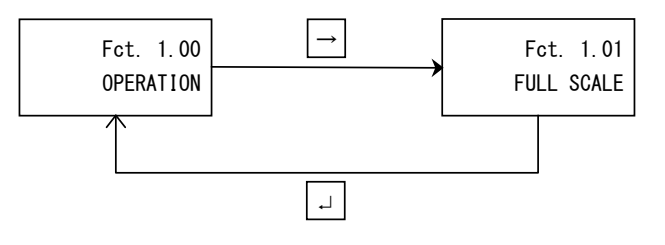

(データ項目の切換えも同様)

#### 3) メニュー/ファンクションの項目を移動する。

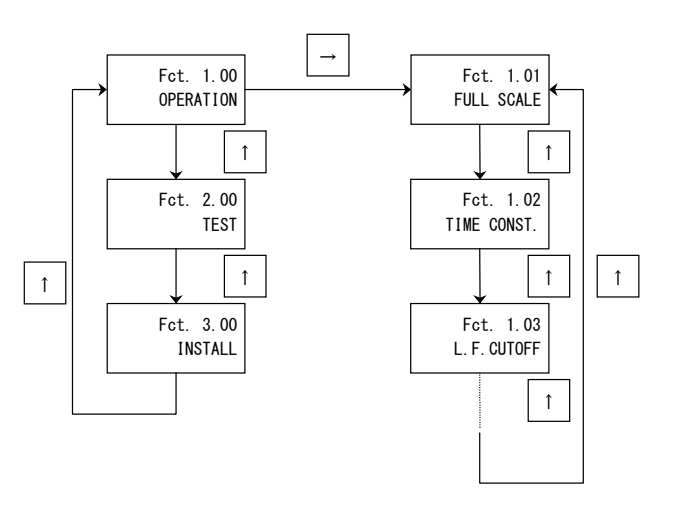

(データ項目も同様)

具体的なキー操作、データ設定方法については、後述のデ ータ設定例を参照してください。

注)設定モードにてデータ設定を行っている途中で、何も キイ操作しない状態が3分間以上続くと、自動的に測 定モードに戻ります。この場合、それまでに行ったデ ータの変更はすべて無効になりますので、ご注意くだ さい。

# 4.1.2 設定項目一覧

[Ver. 8. 13083.04]

| Fct.  | 表示                         | 項目              | データ                     | 記事                                           |
|-------|----------------------------|-----------------|-------------------------|----------------------------------------------|
| 1.00  | OPERATION                  |                 |                         |                                              |
| 1.01  | FULL SCALE                 | フルスケール流量        | 0000.0000               |                                              |
|       |                            |                 | m3/hr                   | 0.0531~33929 m <sup>3</sup> /h               |
|       |                            |                 | Liter/Sec               | 0.01475~9424.7 Liter/sec                     |
|       |                            |                 | US. Gal/min             | 0.02335~149385 US.Gal/min<br>(な奇麗体(Fat 2.05) |
| 1.0.0 | TINCONOT                   |                 | *****                   | 仕息単位(FCT. 3. 05)<br>まこれ L び たいての 山 たい きの     |
| 1.02  | TIMECONST.                 | <b>吁</b> 疋      |                         | 衣示わよい9 へしの田川に週用                              |
|       |                            |                 |                         | 衣示、电流わよい仏態田川に週用                              |
| 1 0 3 | L E CUTOFE                 | ローカットオフ         |                         | D = t + y + t + z                            |
| 1.03  |                            |                 |                         | ローカットなし                                      |
|       |                            |                 | PERCENT                 | 」<br>カットイン 01~19%                            |
|       |                            |                 |                         | カットアウト 02~20%                                |
| 1.04  | DISPLAY                    | 表示機能            |                         |                                              |
|       | $\rightarrow$ DISP. FLOW   | 瞬時流量表示          | NO DISP.                | 表示なし                                         |
|       |                            |                 | PERCENT                 | %                                            |
|       |                            |                 | BARGRAPH                | バーグラフおよび%                                    |
|       |                            |                 | m3/hr                   | m3/h                                         |
|       |                            |                 | Liter/Sec<br>US Gal/min | LILEF/SEC                                    |
|       |                            |                 | ***** / ***             | 46. (All/mill)<br>任音単位(Fct 3 05)             |
|       | → DISP. TOTAL.             | 積算流量表示          | OFF                     | 精算非動作·表示無                                    |
|       | Dion tome.                 | 展开加 <u>主</u> 致引 | NO DISP.                | 積算動作・表示無                                     |
|       |                            |                 | +TOTAL.                 | 正方向積算值                                       |
|       |                            |                 | —TOTAL.                 | 逆方向積算値                                       |
|       |                            |                 | SUM.                    | 正逆差流量積算值                                     |
|       |                            |                 | +/-101AL.               | 正、逆万同積算值                                     |
|       |                            |                 | ALL                     | 9 へ C の 槓 昇 旭 表 示                            |
|       |                            | (单位选択)          | liter                   | litor                                        |
|       |                            |                 | IIS Gal                 | IIS Gal                                      |
|       |                            |                 | ****                    | 66. dd1<br>任意単位(Fct. 3. 05)                  |
|       |                            | (小数点選択)         | AUTO                    | 小数点自動切換                                      |
|       |                            |                 | <b>#.</b> #######       |                                              |
|       |                            |                 | ##. ######              | 小数点任意設定                                      |
|       |                            |                 | • • •                   |                                              |
|       |                            |                 | ########                |                                              |
|       | → DISP NSG                 | エラー表示           | NO                      | <br>エラー表示な」                                  |
|       |                            | エノー衣示           | YES                     | エラー表示あり                                      |
| 1.05  | CURRENT I                  | 雷流出力            |                         |                                              |
|       | → FUNCT. I                 | 電流出力機能          | OFF                     | 電流出力なし                                       |
|       |                            |                 | 1 DIR.                  | 正方向のみ出力                                      |
|       |                            |                 | 2 DIR.                  | 正逆両方向出力                                      |
|       | $\rightarrow$ Rev. Range   | 逆方向レンジ設定        | 100 PCT.                | 正方向と同一レンジ                                    |
|       |                            |                 |                         |                                              |
|       | LFUNGI. I= 2DIR<br>の味のなまニン |                 |                         | 止方向の口口%                                      |
|       | UIFIUの<br>DANCE I          | 電法山もしいぶ         |                         | 005.00~150.00%                               |
|       |                            | 电爪山リレノン         | V-ZV IIIA               |                                              |
|       |                            |                 | 4-20 mA                 | DC4-20mA                                     |
|       |                            |                 |                         |                                              |
|       |                            |                 | 00-00                   | 任意レンジ                                        |
|       |                            |                 | mA                      | IO% ∶00~16mA                                 |
|       |                            |                 |                         | I 1 O O %:04~20mA                            |
|       | $\rightarrow$ I ERROR      | エラー発生時の出力       | 22 mA                   | 22mAにロック                                     |
|       |                            |                 |                         |                                              |
|       |                            |                 | ⊔. ⊔<br>mA              | ロック値設定<br>0.0~10.06 mk                       |
| 1 0 6 |                            | B1炭スの機能         | IIIA                    | 0. 0 <sup></sup> 1 0 70 IIIA                 |
| 1.00  | PULS B1                    | パルス出力           |                         | Fct.3.07 HARDWARFで設定した機能が                    |
|       | STATUS B1                  | 状態出力            | ( <b>→次頁参照</b> )        | 表示される                                        |
|       | CONTROL B1                 | コントロール入力        |                         |                                              |
| 1.07  |                            | B2端子の機能         |                         |                                              |
|       | STATUS B2                  | 状態出力            | ( <b>→下記参照</b> )        | Fct.3.07 HARDWAREで設定した機能が                    |
|       | CONTROL B2                 | コントロール入力        |                         | 表示される                                        |

| 1.06 | PULS B1                 | パルス出力      |             |                                         |
|------|-------------------------|------------|-------------|-----------------------------------------|
|      | $\rightarrow$ FUNCT. B1 | 機能選択       | 0FF         | パルス出力なし                                 |
|      |                         |            | 1 DIR.      | 正方向のみ出力                                 |
|      |                         |            | 2 DIR.      | 正逆両方向出力                                 |
|      | $\rightarrow$ SELECT P  | パルスレート設定選択 | PULSE/VOL.  | 単位容積パルスで設定                              |
|      |                         |            | PULSE/TIME  | 単位時間パルスで設定                              |
|      | → PULSEWIDTH            | パルス幅       | AUTO        | 自動:フルスケール周波数において、                       |
|      |                         |            | SYM.        | デューティ比 1:1                              |
|      |                         |            | 0.00        | 任意設定                                    |
|      |                         |            | Sec         | 0.01~1.00 sec                           |
|      | $\rightarrow$ VALUE P   | パルスレート     |             |                                         |
|      |                         | (単位容積パルス)  | PulS/m3     | パルス/m3                                  |
|      |                         |            | PulS/Liter  | パルス/Liter                               |
|      |                         |            | PulS/US.Gal | パルス/US. Gal                             |
|      |                         |            | PulS/****   | パルス/任意単位(Fct. 3. 05)<br>(0. 003~1000Hz) |
|      | $\rightarrow$ VALUE P   | パルスレート     | 00000       |                                         |
|      |                         | (単位時間パルス)  | PulSe/Sec   | パルス/sec                                 |
|      |                         |            | PulSe/min   | パルス/min                                 |
|      |                         |            | PulSe/hr    | パルス/h                                   |
|      |                         |            | PulSe/***   | パルス/任意単位(Fct. 3.05)                     |
|      |                         |            |             | (10~3, 600, 000パルス/h)                   |

| 1.06 | STATUS B1, B2           | 状態出力 B1, B2 | 2    |              |      |                                       |           |
|------|-------------------------|-------------|------|--------------|------|---------------------------------------|-----------|
| 1.07 | → FUNCT. B1             | 機能選択        |      | 0FF          |      | 状態出力機能なし                              |           |
|      | $\rightarrow$ FUNCT. B2 |             |      | ON           |      | 電源 ON                                 |           |
|      |                         |             |      | SIGN I       |      | 流れ方向判別                                |           |
|      |                         |             |      | SING P       |      | "                                     |           |
|      |                         |             |      | TRIP. PT.    |      | 流量警報                                  |           |
|      |                         |             |      | XXX – YYY    | ſ    | N/0出力:XXX>YY                          | ſ         |
|      |                         |             |      | PERCENT      | Г    | N/C出力:XXX <yy< th=""><th>ſ</th></yy<> | ſ         |
|      |                         |             |      |              |      | (ヒステリシス                               | (≧1%)     |
|      |                         |             |      |              |      | XXX:000~150%                          |           |
|      |                         |             |      |              |      | YYY:000~150%                          |           |
|      |                         |             |      | AUTO RANGE   |      | 自動レンジ切替                               |           |
|      |                         |             |      | DEDOENI      |      | 05~80 %                               | ナフルレンジのは  |
|      |                         |             |      | PERGEN       |      | (高レンンに刈<br>変あ04 変動中)                  | 9 る低レンシの比 |
|      |                         |             |      |              |      | 一 学を物で設定)                             | \$        |
|      |                         |             |      | OVERFLOW P   |      | 山川オーバーレフク<br>//                       | ·         |
|      |                         |             |      | ALL ERROR    |      | 全エラー                                  |           |
|      |                         |             |      | FATAL. ERROF | र    | データ消失                                 |           |
|      |                         |             |      |              |      |                                       |           |
|      |                         |             |      | 出 カ (オー)     | プンコレ | <b>/クタ</b> )                          |           |
|      |                         |             | オー   | プン(開)        | ク    | ローズ (閉)                               |           |
|      | OFF                     |             |      | 状態出力         | 」機能な | L                                     |           |
|      | ON                      |             | 電源 0 | FF           | 電源   | ON                                    |           |
|      | SIGN I                  |             | 正方向  |              | 逆方「  | 句                                     |           |
|      | SING P                  |             | ***  |              | ***  | <b>F</b>                              |           |
|      | IRIP. PI.               |             | 警報点  | 以下           | 警報   | 点以上                                   |           |
|      | AUTO RANG               | <u>E</u>    | 高レン  | ジ            | 低レ:  | ンジ                                    |           |
|      | OVERFLOW                | I<br>P      | 止常   |              |      | シオーハー                                 |           |
|      | ALL ERROR               |             | エラー  |              | 正常   |                                       |           |
|      | FATAL. ERR              | OR          | エラー  |              | 正常   |                                       |           |
|      |                         |             |      |              |      |                                       |           |

| Fct. | 表示                      | 項目            | データ          | 記事              |
|------|-------------------------|---------------|--------------|-----------------|
| 1.06 | CONTROL B1, B2          | コントロール入力B1,B2 |              |                 |
| 1.07 | $\rightarrow$ FUNCT. B1 | 機能選択          | OFF          | コントロール入力機能なし    |
|      | $\rightarrow$ FUNCT. B2 |               | EXT. RANGE   | 外部レンジ切替         |
|      |                         |               |              | 05~80 %         |
|      |                         |               | PERCENT      | (高レンジに対する低レンジの比 |
|      |                         |               |              | 率を%で設定)         |
|      |                         |               | OUTP. HOLD   | 出力ホールド          |
|      |                         |               | OUTP. ZERO   | 出力を0%にロック       |
|      |                         |               | TOTAL. RESET | 積算値リセット         |
|      |                         |               | ERROR. RESET | エラーメッセージリセット    |

| Fct. | 表示                      | 項目         | データ          | 記事     |
|------|-------------------------|------------|--------------|--------|
| 2.00 | TEST                    |            |              |        |
| 2.01 | TEST Q                  | 流量出力テスト    | SURE NO      | テストしない |
|      |                         |            | SURE YES     | テスト開始  |
|      |                         |            | -110 PCT.    | -110%  |
|      |                         |            | -100 PCT.    | -100%  |
|      |                         |            | -50 PCT.     | -50%   |
|      |                         |            | -10 PCT.     | -10%   |
|      |                         |            | 0 PCT.       | 0%     |
|      |                         |            | +10 PCT.     | +10%   |
|      |                         |            | +50 PCT.     | +50%   |
|      |                         |            | +100 PCT.    | +100%  |
|      |                         |            | +110 PCT.    | +110%  |
| 2.02 | HARDW. INFO             | ハードウェア情報   |              |        |
|      | $\rightarrow$ MODUL ADC | ADC モジュール  | 3. XXXXX. XX |        |
|      |                         |            | YYYYYYYYY    |        |
|      | $\rightarrow$ MODUL IO  | I/O モジュール  | 8. XXXXX. XX |        |
|      |                         |            | ΥΥΥΥΥΥΥΥΥ    |        |
|      | → MODUL DISP.           | ディスプレイモジュー | 8. XXXXX. XX |        |
|      |                         | ル          | ΥΥΥΥΥΥΥΥΥ    |        |
|      |                         |            |              |        |

| Fct. | 表示                        | 項目            | データ                       | 記事                                            |
|------|---------------------------|---------------|---------------------------|-----------------------------------------------|
| 3.00 |                           | キャーティー        |                           | 女法                                            |
| 3.01 |                           | 衣小言品          | D                         | 央話<br>ドイツ語                                    |
|      |                           |               | F                         | フランス語                                         |
| 3.02 |                           | 検出部データ        |                           | 2.5 - 1000 mm                                 |
|      |                           | 公孙口任          | mm inch                   | 0.1~40 inch                                   |
|      | $\rightarrow$ FULL SCALE  | フルスケール流量      |                           | 0.0501.00000.0.4                              |
|      |                           | (Fct.1.01と連動) | m3/nr<br>Liter/Sec        | 0.0531~33929 m3/n<br>0.01475~9424.7 Liter/sec |
|      |                           |               | US.Gal/min                | 0.02335~149385 US.Gal/min                     |
|      |                           | 焓出哭定数(GK)     |                           | 任意単位(Fct.3.05)<br>1 0000~9 9999               |
|      | $\rightarrow$ FIELD FREQ. | 励磁周波数         | 1/2                       | 電源周波数の1/2                                     |
|      |                           |               | 1/6                       | 電源周波数の1/6                                     |
|      |                           |               | 1/18<br>1/36              | 電源周波数の1/18<br>電源周波数の1/36                      |
|      | $\rightarrow$ LINE FREQ.  | 電源周波数         | 50 HZ                     | 50Hz                                          |
|      | [DC24V形のみ]                | 法ち十百          | 60 HZ                     | 60Hz<br>                                      |
|      | $\rightarrow$ FLOW DIK.   | 流れし力中         | - DIR.                    | 逆方向                                           |
| 3.03 | ZERO SET                  | ゼロ調整          | CALIB. NO                 | ゼロ調整しない                                       |
|      |                           |               | GALIB. YES                | セロ調整する                                        |
|      |                           |               |                           |                                               |
|      |                           |               | (m3/hr)<br>I              | (ゼロ調整実施)                                      |
|      |                           | ゼロ調整データ更新     | STORE NO                  | 更新しない                                         |
| 3.04 | ENTRY CODE                | エントリーコード      | STORE YES                 | 更新する                                          |
| 3.04 |                           | エンドリーコード      | NO                        | ・設定モード切換時                                     |
|      |                           |               | VEC                       | →キーを1回押す                                      |
|      |                           |               | 169                       | ・設定モード切換時に                                    |
|      |                           |               |                           | パスワード入力必要                                     |
| 3.05 |                           | 日意流量単位作成      |                           |                                               |
|      | · ILAI VOL.               | 里平区           |                           | • A, B, C,, Z                                 |
|      |                           |               |                           | • a, b, c,, z                                 |
|      |                           |               |                           | ・ブランク                                         |
|      | $\rightarrow$ FACT. VOL.  | 量ファクター        | 0.00000E±0                | 1.00000E-9~                                   |
|      |                           |               |                           | 9.99999E+9<br>1m3当たりの量を設定                     |
|      |                           |               |                           | m3 :1.00000E+0                                |
|      | → TFXT TIMF               | 時間単位          |                           | Liter :1.00000E+3<br>最大 3文字                   |
|      |                           | *에비누 또        |                           | • A, B, C,, Z                                 |
|      |                           |               |                           | • a, b, c,, z<br>• 0, 1, 2,, 9                |
|      |                           |               |                           | ・ブランク                                         |
|      | $\rightarrow$ FACT. TIME  | 時間ファクター       | 0.0000E±0                 | 1.00000E-9~                                   |
|      |                           |               |                           | 9.99995-+9<br>秒単位で設定                          |
|      |                           |               |                           | Sec : 1. 00000E+0                             |
|      |                           |               |                           | hr :3.60000E+1                                |
|      |                           | 0             |                           | DAY :8.64000E+4                               |
| 3.06 | APPLICAT.                 | アブリケーション      | STEADY<br>PULSATING       | 定常流<br>脈動流                                    |
| 3.07 | HARDWARE                  | 端子機能切換        |                           | 1911-192 MIN                                  |
|      | → TERM. B1                | B1端子          | PULSOUTP.                 | パルス出力                                         |
|      |                           |               | STATUSOUTP.<br>CONTROLINP | 状態出力<br>コントロール入力                              |
|      | → TERM. B2                | B2端子          | STATUSOUTP.               | 状態出力                                          |
|      |                           |               | CONTROLINP.               | コントロール入力                                      |

## 4.2 設定例

ここでは代表的な設定項目について設定例によりデータの設定方法を説明します。他の項目の設定を行う場合は類 似の設定例を参照してください。

注)表示項目の中のアンダーラインは数値、文字の点滅を 表します。

### 4.2.1 流量レンジの設定

フルスケール流量値および単位をFct.1.01に設定します。 ここでは15m<sup>3</sup>/hから20m<sup>3</sup>/hに設定変更する場合を示します。

| 操作         | 表示                 |
|------------|--------------------|
| 測定値表示      | 0.00               |
|            | m3/hr              |
| →キイを押す。    | Fct. <u>1</u> . 00 |
|            | <u>OPERATION</u>   |
| →キイを押す。    | Fct. 1. <u>01</u>  |
|            | <u>FULL_SCALE</u>  |
| →キイを押す。    | 15. 000            |
| (前データ表示)   | <u>m3/hr</u>       |
| →キイを押す。    | <u>1</u> 5. 000    |
|            | m3/hr              |
| ↑キイを押す。    | <u>2</u> 5. 000    |
|            | m3/hr              |
| →キイを押す。    | 2 <u>5</u> . 000   |
|            | m3/hr              |
| ↑キイを5回押す。  | 2 <u>0</u> . 000   |
|            | m3/hr              |
| ↓キイを3回押す。  |                    |
|            | <u>STORE YES</u>   |
| ↓キイを押す。    | 0. 00              |
| (測定値表示に戻る) | m3/hr              |

## 4.2.2 検出部の公称口径および検出器定数(GK)の 設定

公称口径および検出器定数(GK)をFct. 3.02に設定します。 ここでは公称口径を50mmから80mmに、GKを2.500から3.200 に設定変更する場合を示します。

| 操作                   | 表示                 |
|----------------------|--------------------|
| 測定值表示                | 0. 00              |
|                      | m3/hr              |
| →キイを押す。              | Fct. <u>1</u> . 00 |
|                      | <u>OPERATION</u>   |
| ↑キイを2回押す。            | Fct. <u>3</u> . 00 |
|                      | <u>INSTALL</u>     |
| →キイを押す。              | Fct. 3. <u>01</u>  |
|                      | <u>LANGUAGE</u>    |
| ↑キイを押す。              | Fct. 3. <u>02</u>  |
| <u> </u>             | <u>FLOW METER</u>  |
| →キ1を押す。              |                    |
| →キノを囲す               | DIAIMETER          |
| →イイを押す。<br>(前データを表示) | <u> </u>           |
|                      | 80 3               |
|                      | mm inch            |
| ↓キイを押す。              | $\rightarrow$      |
|                      | FULL SCALE         |
| →キイを押す。              | 20.00              |
|                      | <u>m3/hr</u>       |
| →キイを押す。              | $\rightarrow$      |
|                      | GK VALUE           |
| →キイを押す。              | <u>2</u> . 5000    |
| (前データ表示)             |                    |
| ↑キイを押す。              | <u>3</u> . 5000    |
| →キイを押す。              | 3. <u>5</u> 000    |
|                      |                    |
| 『キイを/回押す。            | 3. <u>2</u> 000    |
| ↓キイを押す。              | $\rightarrow$      |
|                      | FIELD FREQ.        |
| 」キイを6回押す。            | Fct. 3. <u>02</u>  |
|                      | <u>FLOW METER</u>  |
| 」キイを2回押す。            |                    |
|                      | <u>STORE YES</u>   |
| →キイを押す。              | 0. 00              |
| (測定値表示に戻る)           | m3/hr              |

## 4.2.3 流れ方向の設定

検出部の標準流れ方向\*と逆方向の流れを正方向とする場合にはFct.3.02を設定変更します。

例えば、検出器を逆に取り付けてしまった時、流量計を取 付変更せずに流れ方向を変えることができます。

\* 標準の流れ方向は、変換部配線接続口側が上流側となっています。

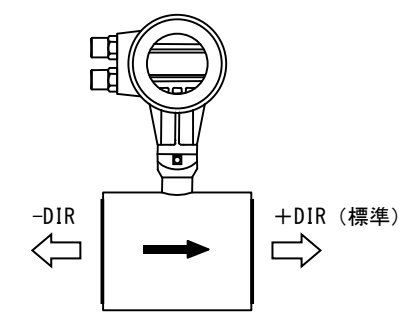

| 図4. | 1 |
|-----|---|
|-----|---|

| 操作                | 表示                 |
|-------------------|--------------------|
|                   | 0.00               |
| <b>測</b> 正個衣示     | 0.00               |
|                   | m3/hr              |
| →キイを押す。           | Fct. <u>1</u> . 00 |
|                   | <u>OPERATION</u>   |
| ↑キイを2回押す。         | Fct. <u>3</u> . 00 |
|                   | <u>INSTALL</u>     |
| →キイを押す。           | Fct. 3. <u>01</u>  |
|                   | <u>LANGUAGE</u>    |
| ↑キイを押す。           | Fct. 3. <u>02</u>  |
|                   | FLOW METER         |
|                   | $\rightarrow$      |
|                   | DIAMETER           |
| ↓キイを8回押す。         | $\rightarrow$      |
| (DC24V形のときは10回押す) | FLOW DIR           |
|                   |                    |
| (前データ表示:標準流れ方向)   | <u>+DIR</u>        |
| ↑ キイを押す。          |                    |
|                   | <u> </u>           |
| ↓キイを3回押す。         |                    |
|                   | STORE YES          |
| ↓キイを押す。           | 0.00               |
| (測定値表示に戻る)        | m3/hr              |

## 4.2.4 表示内容の設定

指示計の表示内容は、特にご指定のない限り瞬時流量表示 (m<sup>3</sup>/h等の実流量単位)に設定されています。表示内容を 変更する場合は、以下の設定例を参照してください。

## 1) 積算流量値(正方向)のみを表示させる場合

Fct.1.04 DISPLAYを

DISP.FLOW:NO DISP. DISP.TOTAL:+TOTAL. に設定します。

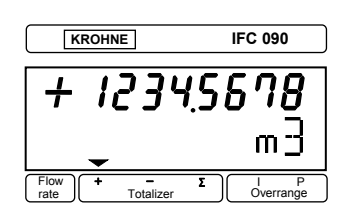

| 操作              | 表示                 |
|-----------------|--------------------|
| 測定値表示           | 12. 34             |
|                 | m3/hr              |
| →キイを押す。         | Fct. <u>1</u> . 00 |
|                 | <u>OPERATION</u>   |
| →キイを押す。         | Fct. 1. <u>01</u>  |
|                 | <u>FULL_SCALE</u>  |
| ↑キイを3回押す。       | Fct. 1. <u>04</u>  |
|                 | <u>DISPLAY</u>     |
| →キイを押す。         | $\rightarrow$      |
|                 | DISP. FLOW         |
| →キイを押す。         |                    |
| (前データ表示)        | <u>m3/hr</u>       |
| ↑キイを4回押す。       |                    |
| (↑キイを押す回数は前データ  | <u>NO DISP.</u>    |
| により異なります)       |                    |
| ↓キイを押す。         | $\rightarrow$      |
|                 | DISP. TOTAL.       |
| →キイを押す。         |                    |
|                 | <u> 0FF</u>        |
| ↑キイを2回押す。       |                    |
| (正方向積算表示)       | <u>+ TOTAL.</u>    |
| ↓キイを押す。         | Auto               |
|                 | <u>m3</u>          |
| ↑キイを押し、表示させる単位を | <u>m3</u>          |
| 選択する。           | <u>Liter</u>       |
|                 | <u>US. Ga I</u>    |
|                 | <i>(任意単位)*****</i> |
| →キイを押す。         | <u>Auto</u>        |
|                 | (m3)               |

| 操作                          | 表示                |
|-----------------------------|-------------------|
| ↑キイを押し、表示桁(小数点位             |                   |
| 置)を選択する。                    | Auto              |
| <ul> <li>小数点自動切換</li> </ul> | #. #######        |
| • 小数点固定                     | ##. ######        |
|                             | :                 |
|                             | ########          |
| ↓キイを押す。                     | $\rightarrow$     |
|                             | DISP. MSG.        |
| →キイを押す。                     | <u>N0</u>         |
| ↑キイを押し、エラー表示を選択             |                   |
| する                          |                   |
| エラー表示なし                     | <u>N0</u>         |
| エラー表示あり                     | <u>YES</u>        |
| ↓キイを押す。                     | Fct. 1. <u>04</u> |
|                             | <u>DISPLAY</u>    |
| ↓キイを2回押す                    |                   |
|                             | <u>STORE YES</u>  |
| →キイを押す。                     | + 1234. 5678      |
| (積算値表示)                     | m3                |

2) 瞬時流量と積算流量値(正方向)の両方を表示 させる場合

Fct. 1. 04 DISPLAYを DISP. FLOW: (流量単位) DISP. TOTAL. : +TOTAL. に設定します。

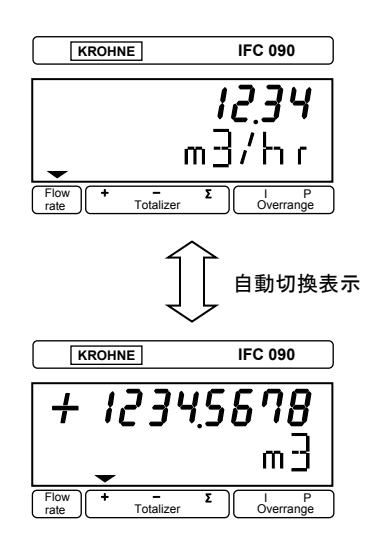

| 操作                                               | 表示                 |
|--------------------------------------------------|--------------------|
| 測定値表示                                            | 12. 34             |
|                                                  | m3/hr              |
| →キイを押す。                                          | Fct. <u>1</u> . 00 |
|                                                  | <u>OPERATION</u>   |
| →キイを押す。                                          | Fct. 1. <u>01</u>  |
|                                                  | <u>FULL SCALE</u>  |
| ↑キイを3回押す。                                        | Fct. 1. <u>04</u>  |
|                                                  | DISPLAY            |
| →キイを押す。                                          |                    |
|                                                  | DISF. FLOW         |
| →+1 を押9。<br>(前データ表示)                             | ****               |
| (前) 又仅不)<br>m <sup>3</sup> /h                    | m3/hr              |
|                                                  | litar/Saa          |
|                                                  |                    |
| US. Gal/min                                      | US. Gal/min        |
| 任意単位表示(Fct.3.05)<br>                             | ****/***           |
| 瞬時流量表示なし                                         | NO DISP.           |
| %表示                                              | PERCENT            |
| バーグラフおよび%表示                                      | BARGRAPH           |
| ↑キイを押し、上記のいずれかを                                  |                    |
| 選択する                                             | (m3/hr)            |
| ↓キイを押す。                                          | $\rightarrow$      |
|                                                  | DISP. TOTAL.       |
| →キイを押す。                                          | OFF                |
| ↑キイを2回押す。                                        |                    |
| (正方向積算表示)                                        | <u>+ TOTAL.</u>    |
| ↓キイを押す。                                          | Auto               |
|                                                  | <u>m3</u>          |
| ↑ キイを押し、表示させる単位を                                 | <u>m3</u>          |
| 選択する。                                            | <u>Liter</u>       |
|                                                  | <u>US. Gal</u>     |
|                                                  | <u>(任意単位)*****</u> |
| →キイを押す。                                          | <u>Auto</u>        |
| まテ版(小数占位                                         | (1113)             |
| イイを押し、衣小们 (小奴点位)                                 | Auto               |
| <ul> <li>□/ を送びする。</li> <li>● 小数占白動切換</li> </ul> | # #########        |
| <ul> <li>小数点固定</li> </ul>                        | ##. ######         |
|                                                  | :                  |
|                                                  | ########           |
| ↓キイを押す。                                          | $\rightarrow$      |
|                                                  | DISP. MSG.         |
|                                                  | (続く)               |

| 操作              | 表示                |
|-----------------|-------------------|
| →キイを押す。         | <u>N0</u>         |
| ↑キイを押し、エラー表示を選択 |                   |
| する。             |                   |
| エラー表示なし         | <u>N0</u>         |
| エラー表示あり         | <u>YES</u>        |
| ↓キイを押す。         | Fct. 1. <u>04</u> |
|                 | <u>DISPLAY</u>    |
| ↓キイを2回押す。       |                   |
|                 | <u>STORE YES</u>  |
| ↓キイを押す。         | +1234.5678        |
| (瞬時流量/積算値の自動切換  | m3                |
| 表示)             |                   |

## 4.2.5 時定数の設定

Fct. 1.02に時定数を設定することにより、電流、パルス、 状態出力の応答特性を定めることができます。速応性を要 求するときは小さい値(最小0.2sec)、ハンチングを抑え たい時には大きい値(最大99.9sec)に設定します。なお、 この設定に対応して瞬時流量表示の応答性も変化します。

ここでは、時定数を4secから10secに変更する設定例を示します。

| 操作         | 表示                 |
|------------|--------------------|
| 測定值表示      | 0. 00              |
|            | m3/hr              |
| →キイを2回押す。  | Fct. 1. <u>01</u>  |
|            | <u>FULL SCALE</u>  |
| ↑キイを押す。    | Fct. 1. <u>02</u>  |
|            | <u>TIME CONST.</u> |
| →キイを押す。 *1 |                    |
|            | <u>ONLY I</u>      |
| ↓キイを押す。    | <u>0</u> 4. 0      |
|            | Sec                |
| ↑キイを押す。    | <u>1</u> 4. 0      |
|            | Sec                |
| →キイを押す。    | 1 <u>4</u> . 0     |
|            | Sec                |
| ↑キイを6回押す。  | 1 <u>0</u> . 0     |
|            | Sec                |
| ↓キイを3回押す。  |                    |
|            | <u>STORE YES</u>   |
|            | 0.00               |
| (測定値表示)    | m3/hr              |

\*1. 各出力/表示に対する時定数の有効、無効は下表のようになります。(○:有効、×:無効)

| データ    | 電流出力 | パルス出力 | 状態出力 | 表示 |
|--------|------|-------|------|----|
| ONLY I | 0    | ×     | 0    | 0  |
| ALL    | 0    | 0     | 0    | 0  |

## 4.2.6 パルス出力の設定

Fct. 1.06でパルス出力の設定を行います。パルスレートは 単位時間当たりのパルス数 (PULSE/TIME)、単位容積当た りのパルス数 (PULSE/VOL)のいずれでも設定できます。

### 1) 単位時間当たりのパルスで設定する場合

単位容積当たりのパルス設定から単位時間当りの パルス (200パルス/h) に変更する例を示します。

| 操作                       | 表示                |
|--------------------------|-------------------|
| 測定値表示                    | 0. 00             |
|                          | m3/hr             |
| →キイを2回押す。                | Fct. 1. <u>01</u> |
|                          | <u>FULL SCALE</u> |
| ↑キイを5回押す。                | Fct. 1. <u>06</u> |
| 、キノを押す                   | PULS BI           |
| →+1 を押9。<br>             | →<br>FUNCT_B1     |
|                          | 1011011. 21       |
|                          | <u>1DIR.</u>      |
| ↓キイを押す。                  | $\rightarrow$     |
|                          | SELECT P          |
| →キイを押す。                  |                   |
| (前データ表示)                 | <u>PULSE/VOL</u>  |
| ↑キイを押す。                  |                   |
|                          | <u>PULSE/TIME</u> |
| → <b>キ</b> 1 を押す。        |                   |
|                          | * * * *           |
| (パルス幅の前データが表示さ           |                   |
| (1)<br>(1)               |                   |
| フルスケール周波数においてデ           | AUTO              |
| ューティ50%となるパルス幅           |                   |
| デューティ50%(1:1)一定          | SYM.              |
|                          |                   |
| 任意設定値                    |                   |
| (0.01~1.00Sec)           | Sec               |
| イイを押し、上記のいりれかを<br>  選択する |                   |
| (例)パルス幅50ms (0.05Sec)    |                   |
| に設定する場合                  |                   |
| ↑ キイで任意設定を選択             | 0. 01             |
| (前データ表示)                 | <u>Sec</u>        |
| →キイを3回押す。                | 0. 0 <u>1</u>     |
|                          | <u>Sec</u>        |
| 〒 キイを4回押す。               | 0. 0 <u>5</u>     |
| したくた畑士                   | Sec               |
| レイイ を押り。                 |                   |
|                          | 01.000            |
| (前データ表示)                 | Pulse/Sec         |

(続く)

| 操作            | 表示                |
|---------------|-------------------|
| ↑キイを2回押す。     | 03600             |
|               | Pulse/hr          |
| →キイを2回押す。     | 0 <u>3</u> 600    |
|               | Pulse/hr          |
| ↑キイを7回押す。     | 0 <u>0</u> 600    |
|               | Pulse/hr          |
| →キイを押す。       | 00 <u>6</u> 00    |
|               | Pulse/hr          |
| ↑キイを6回押す。     | 00 <u>2</u> 00    |
| (200パルス/hに設定) | Pulse /hr         |
| →キイを押す。       | Fct. 1. <u>06</u> |
|               | <u>PULS B1</u>    |
| ↓キイを2回押す。     |                   |
|               | <u>STORE YES</u>  |
| ↓キイを押す。       | 0. 00             |
| (測定値表示)       | m3/hr             |

# 2) 単位容積当たりのパルスで設定する場合

単位時間当たりのパルス設定から、0.1パルス/リットル (=10リットル/1パルス) に変更する例を示します。

| 操作                       | 表示                                          |
|--------------------------|---------------------------------------------|
| 測定値表示                    | 0. 00                                       |
|                          | m3∕hr                                       |
| →キイを2回押す。                | Fct. 1. <u>01</u>                           |
|                          | <u>FULL_SCALE</u>                           |
| ↑キイを5回押す。                | Fct. 1. <u>06</u>                           |
|                          | <u>PULS B1</u>                              |
| →キイを押す。                  | $\rightarrow$                               |
|                          | FUNCT. B1                                   |
| →キイを押す。                  |                                             |
|                          | <u>1DIR.</u>                                |
| ↓↓キイを押す。                 |                                             |
|                          | SELECT P                                    |
| →キイを押す。<br>              | חווו מר /ד נוור                             |
|                          | <u>PULSE/TIME</u>                           |
| 1 十1 を押す。<br>            | DIII SE /VAI                                |
| 「たくた畑す」                  |                                             |
| 2412790                  |                                             |
|                          | 10L3L #10111                                |
| (パルス幅の前データが表示さ           | <i></i>                                     |
| れる)                      |                                             |
| フルスケール周波数においてデ           | AUTO                                        |
| ューティ50%となるパルス幅           |                                             |
| デューティ50%(1:1)一定          | SYM.                                        |
|                          |                                             |
|                          | 0. 00                                       |
| (0.01~1.00Sec)           | Sec                                         |
| ↑ キイを押し、上記のいずれかを         |                                             |
| 選択する。                    |                                             |
| (例)パルス幅50ms(0.05Sec)     |                                             |
| に設定する場合                  |                                             |
| ↑キイで任意設定を選択              | 0. 01                                       |
| (前データ表示)<br>             | <u></u>                                     |
| →キイを3回押す。<br>            | 0. 0 <u>1</u>                               |
| │<br>                    | Sec                                         |
| T キイを4回押す。<br>           | <i>0. 0<u>5</u></i>                         |
|                          | Sec                                         |
| ↓ <b>干1</b> を押す。<br>     |                                             |
|                          | VALUE P                                     |
| → イ1 と149。<br>  (前データ表示) | DUIT. T<br>Pulc/m?                          |
| \mu/ / 1X小/              | <u>////////////////////////////////////</u> |
|                          | (続く)                                        |

| 操作        | 表示                |
|-----------|-------------------|
| ↑キイを押す。   | 0. 0171           |
|           | <u>Puls/Liter</u> |
| →キイを押す。   | <u>0</u> . 0171   |
|           | Puls/liter        |
| →キイを押す。   | 0. <u>0</u> 171   |
|           | Puls/liter        |
| ↑キイを押す。   | 0. <u>1</u> 171   |
|           | Puls/liter        |
| →キイを押す。   | 0. 1 <u>1</u> 71  |
|           | Puls/liter        |
| ↑キイを9回押す。 | 0. 1 <u>0</u> 71  |
|           | Puls/liter        |
| →キイを押す。   | 0. 10 <u>7</u> 1  |
|           | Puls/liter        |
| ↑キイを3回押す。 | 0. 10 <u>0</u> 1  |
|           | Puls/liter        |
| →キイを押す。   | 0. 100 <u>1</u>   |
|           | Puls/liter        |
| ↑キイを9回押す。 | 0. 100 <u>0</u>   |
|           | Puls/liter        |
| 」キイを押す。   | Fct. 1. <u>06</u> |
|           | PULS B1           |
| 」キイを2回押す。 |                   |
|           | <u>STORE YES</u>  |
| 」キイを押す。   | 0. 00             |
| (測定値表示)   | m3/hr             |

Fct. 1.03でローカットオフの設定を行います。ローカット オフは電流出力、パルス出力および積算表示に有効です。 瞬時流量表示はローカットされません。

ローカットオフ機能は下図のようにヒステリシス特性を 持たせてあり、カットインポイントX、カットアウトポイ ントYは各々設定できます。

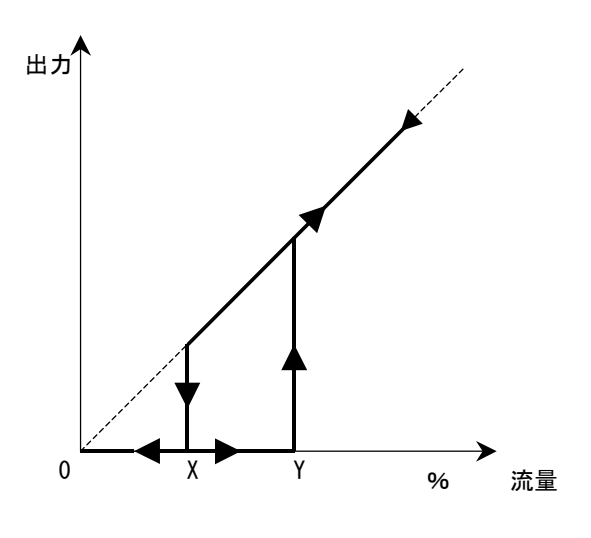

| 操作        | 表示                  |
|-----------|---------------------|
| ↑キイを4回押す。 | 0 <u>5</u> –02      |
| (X:5%に設定) | PERCENT             |
| →キイを2回押す。 | 05–0 <u>2</u>       |
|           | PERCENT             |
| ↑キイを4回押す。 | 05–0 <u>6</u>       |
| (X:6%に設定) | PERCENT             |
| ↓キイを押す。   | Fct. 1. <u>03</u>   |
|           | <u>L. F. CUTOFF</u> |
| ↓キイを2回押す。 |                     |
|           | <u>STORE YES</u>    |
| ↓キイを押す。   | 0.00                |
| (測定値表示)   | m3/hr               |

設定範囲は下記の通りです。 X:1~19%/フルスケール

> Y:2~20%/フルスケール ただし、X < Y

ここでは、ローカットなしの設定からX:5%、Y:6%に設 定変更する例を示します。

| 操作        | 表示                  |
|-----------|---------------------|
| 測定値表示     | 0. 00               |
|           | m3/hr               |
| →キイを押す。   | Fct. <u>1</u> . 00  |
|           | <u>OPERATION</u>    |
| →キイを押す。   | Fct. 1. <u>01</u>   |
|           | <u>FULL_SCALE</u>   |
| ↑キイを2回押す。 | Fct. 1. <u>03</u>   |
|           | <u>L. F. CUTOFF</u> |
| →キイを押す。   |                     |
| (前データ表示)  | <u> 0FF</u>         |
| ↑キイを押す。   | 01–02               |
| (前データ表示)  | <u>PERCENT</u>      |
| →キイを押す。   | <u>0</u> 1–02       |
|           | PERCENT             |
| →キイを押す。   | 0 <u>1</u> -02      |
|           | PERCENT             |

端子B1/B-/B2は標準で以下のように設定されてい ール入力に設定する例を示します。 ます。

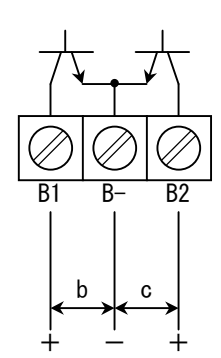

| 記号 | 端子        | 機能     |
|----|-----------|--------|
| b  | B1∕B−     | パルス出力  |
| C  | B2∕B−     | 状態出力   |
| (し | ずれもオープンコレ | ~クタ出力) |

**Fct.3.07「HARDWARE」**の設定を変更することにより、以下 の組合せを選択できます。

| 組合せ    | 端子B1/B-  | 端子B2∕B−  |
|--------|----------|----------|
| 1 (標準) | パルス出力    | 状態出力     |
| 2      | パルス出力    | コントロール入力 |
| 3      | コントロール入力 | 状態出力     |
| 4      | 状態出力     | コントロール入力 |
| 5      | 状態出力     | 状態出力     |
| 6      | コントロール入力 | コントロール入力 |
|        |          |          |

パルス出力、状態出力 : オープンコレクタ出力 コントロール入力 : 電圧入力 以下に端子B1/B-を状態出力に、端子B2/B-をコントロ ール入力に設定する例を示します。

| 操作            | 表示                   |
|---------------|----------------------|
| 測定値表示         | 0. 00                |
|               | m3/hr                |
| →キイを押す。       | Fct. <u>1</u> . 00   |
|               | <u>OPERATION</u>     |
| ↑キイを2回押す。     | Fct. <u>3</u> . 00   |
|               | <u>INSTALL.</u>      |
| →キイを押す。       | Fct. 3. <u>01</u>    |
|               | <u>LANGUAGE</u>      |
| ↑キイを6回押す。     | FCT. 3. <u>07</u>    |
|               | <u>HARDWARE</u>      |
| →キイを押す。       | $\rightarrow$        |
|               | TERM. B1             |
| →キイを押す。       |                      |
| (前データ:パルス出力)  | <u>PULSOUTP.</u>     |
| ↑キイを押す。       |                      |
| (状態出力を選択)     | <u>STATUSOUTP</u> .  |
| ↓キイを押す。       | $\rightarrow$        |
|               | TERM. B2             |
| →キイを押す。       |                      |
| (前データ:状態出力)   | <u>STATUSOUTP.</u>   |
| ↑キイを押す。       |                      |
| (コントロール入力を選択) | <u>CONTROL INP</u> . |
| ↓キイを3回押す。     |                      |
|               | <u>STORE YES</u>     |
| ↓キイを押す。       | 0. 00                |
| (測定値表示)       | m3/hr                |

## 4.2.9 状態出力の設定

状態出力は標準で端子B2/B-に出力されます。 また、端子B1/B-(標準でパルス出力に設定)も設 定変更により状態出力として使用できます。 端子機能の切換は4.2.8項「入出力端子機能の設定」 を参照してください。

Fct. 1.06またはFct. 1.07により、状態出力には以下の いずれかを選択して出力させることができます。

- 1)状態出力なし(標準設定)
- 2) 電源ON
- 3) 流れ方向判別
- 4) オーバーレンジ
- 5) エラー (全エラー)
- 6) エラー (データ消失のみ)
- 7) 流量警報
- 8) レンジ判別 (2重レンジ)

各選択内容による設定データおよび出力の状態は次 のようになります。

| <b>中</b> | 乳白ゴム         | 出力(オープン  | ノコレクタ)  |
|----------|--------------|----------|---------|
| 内谷       | 設定テータ        | オープン (開) | クローズ(閉) |
| 状態出力なし   | 0FF          | 状態出力樹    | 機能なし    |
| 電源ON     | ON           | 電源OFF    | 電源ON    |
| 流れ方向判別   | SIGN I       | 正方向      | 逆方向     |
|          | SIGN P       |          |         |
| 流量警報     | TRIP. PT.    | 警報点以下    | 警報点以上   |
| 自動レンジ判別  | AUTO RANGE   | 高レンジ     | 低レンジ    |
| オーバーレンジ  | OVERFLOW I   | 正常       | レンジオーバー |
|          | OVERFLOW P   |          |         |
| 全エラー     | ALL ERROR    | エラー      | 正常      |
| データ消失    | FATAL. ERROR | エラー      | 正常      |

以下に状態出力として流れ方向判別信号を出力させる場 合の設定方法を示します。

| 操作                 | 表示                 |
|--------------------|--------------------|
| 測定値表示              | 0. 00              |
|                    | m3/hr              |
| →キイを押す。            | Fct. <u>1</u> . 00 |
|                    | <u>OPERATION</u>   |
| →キイを押す。            | Fct. 1. <u>01</u>  |
|                    | <u>FULL_SCALE</u>  |
| ↑キイを5回押す。          | Fct. 1. <u>06</u>  |
|                    | <u>STATUS B1</u>   |
| ※B2端子に状態出力を設定した    |                    |
| ときにはFct. 1. 07を呼出す |                    |
| →キイを押す。            | $\rightarrow$      |
|                    | FUNCT. B1          |
| ↑キイを押す。            |                    |
| (前データ表示)           | <u> 0FF</u>        |
| ↑キイを2回押す。          |                    |
|                    | <u>SIGN I</u>      |
| ↓キイを押す。            | Fct. 1. <u>06</u>  |
|                    | <u>STATUS B1</u>   |
| ↓キイを2回押す。          |                    |
|                    | <u>STORE YES</u>   |
| ↓キイを押す。            | 0. 00              |
| (測定値表示)            | m3/hr              |

## 4.2.10 コントロール入力の設定

標準ではコントロール入力機能は設定されていません。 4.2.8項「入出力端子機能の設定」を参照の上、端子B1ま たはB2にコントロール入力機能を設定してください。

コントロール入力機能はFct.1.06またはFct.1.07に設定 します。

機能は以下のいずれかを選択することができます。

- 1) コントロール入力なし
- 2) 出力ホールド
- 3) 出力0%ロック
- 4) 積算値リセット
- 5) エラーリセット
- 6) レンジ切換

### コントロール入力は電圧入力です。

Low: DC0 $\sim$ 2V High: DC4 $\sim$ 32V

各選択内容による設定データおよび動作は次のようにな ります。

| <b>中</b> 密 |              | 動            | 作             |
|------------|--------------|--------------|---------------|
| 内谷         | テーダ          | 入力Low (0~2V) | 入力High(4~32V) |
| コントロール     | OFF          |              | 林悠 台に ナ >     |
| 入力なし       | UFF          |              | 饿肥なし          |
| レンジ切換      | EXT. RANGE   | 高レンジ         | 低レンジ          |
| 出力ホールド     | outp. Hold   | 通常測定         | ホールド          |
| 出力0%ロック    | OUTP. ZERO   | 通常測定         | 0%ロック         |
| 積算値リセット    | TOTAL. RESET | 通常測定         | 積算値リセット       |
| エラーリセット    | ERROR. RESET | 通常測定         | エラーリセット       |

以下に端子B2に積算値リセット機能を設定する例を示し ます。

|               | _                   |
|---------------|---------------------|
| 操  作          | 表示                  |
| 測定値表示         | +1234. 5678         |
|               | m3                  |
| →キイを押す。       | Fct. <u>1</u> . 00  |
|               | <u>OPERATION</u>    |
| →キイを押す。       | Fct. 1. 01          |
|               | <u>FULL_SCALE</u>   |
| ↑キイを押す。       | Fct. 1. <u>07</u>   |
| ※B1端子に設定するときは | <u>CONTROL B2</u>   |
| Fct.1.06を呼出す。 |                     |
| →キイを押す。       | $\rightarrow$       |
|               | FUNCT. B2           |
| →キイを押す。       |                     |
| (前データ表示)      | <u> 0FF</u>         |
| ↑キイを4回押す。     |                     |
| (積算値リセットを選択)  | <u>TOTAL. RESET</u> |
| ↓キイを押す。       | Fct. 1. <u>07</u>   |
|               | <u>CONTRIL B2</u>   |
| ↓キイを2回押す。     |                     |
|               | <u>STORE YES</u>    |
| ↓キイを押す。       | +1234. 5678         |
| (測定値表示)       | m3                  |

## 4.2.11 任意単位の設定

本器にはあらかじめ以下の流量表示単位が設定されてい ます。

瞬時流量:m<sup>3</sup>/hr

Liter/sec US.Gal/min 積算流量:m<sup>3</sup> Liter

US.Gal

これら以外の単位を表示させる場合には、Fct.3.05「USER UNIT」に任意の単位を設定します。

| Fct. 3. 05              | 内容      | 記事          |
|-------------------------|---------|-------------|
| →TEXT VOL.              | 量単位     | 最大5文字       |
| →FACT. VOL.             | 量ファクター  | 1.00000E-9  |
|                         |         | ~9.99999E+9 |
| $\rightarrow$ IEXI IIME | 時間単位    | 最大3文字       |
| →FACT. TIME             | 時間ファクター |             |

例)<u>Liter/min</u>

TEXT TIME FACT. TIME=6. 00000E+1 -----TEXT VOL. FACT. VOL. =1. 00000E+3

- 使用可能文字(量単位、時間単位)
  - ・アルファベット大文字: A, B, C, …, Z
  - ・アルファベット小文字:a,b,c,…,w \*\*
  - ・数字 : 0, 1, 2, …, 9
  - ・ブランク(空白)
     (※F, G, S, X, Y, Zは大文字のみ)

● 量ファクター(FACT. VOL.)

容積単位の1m<sup>3</sup>あたりの量を設定します。

| 容積単位           | TEXT VOL. | FACT. VOL. | 設定データ       |
|----------------|-----------|------------|-------------|
| m <sup>3</sup> | m3        | 1          | 1.00000 E+0 |
| L              | Liter     | 1000       | 1.00000 E+3 |
| dL             | d Lit     | 10000      | 1.00000 E+4 |
| cL             | c Lit     | 100000     | 1.00000 E+5 |
| mL             | m Lit     | 1000000    | 1.00000 E+6 |
| CC             | CC        | 1000000    | 1.00000 E+6 |

● 時間ファクター(FACT. TIME)

時間単位をsec(秒)で設定します。

| 時間単位   | TEXT TIME | FACT. TIME | 設定データ       |
|--------|-----------|------------|-------------|
| second | Sec       | 1          | 1.00000 E+0 |
| minute | min       | 60         | 6.00000 E+1 |
| hour   | hr        | 3600       | 3.60000 E+3 |
| day    | DAY       | 86400      | 8.64000 E+4 |
| year   | YR        | 31536000   | 3.15360 E+7 |

以下に流量単位として "Liter/min"を設定する例を示します。

| 操作                             | 表示                            |
|--------------------------------|-------------------------------|
| 測定値表示                          | 12. 34                        |
|                                | m3/hr                         |
| →キイを押す。                        | <i>Fct. <u>1</u>. 00</i>      |
|                                | <u>OPERATION</u>              |
| キイを2回押す。                       | FCT. <u>3</u> . 00<br>INSTALL |
|                                | Fct 3 01                      |
|                                | LANGUAGE                      |
| ↑キイを4回押す。                      | Fct. 3. <u>05</u>             |
|                                | <u>USER UNIT</u>              |
| →キイを押す。                        | $\rightarrow$                 |
|                                | TEXT VOL.                     |
| →キイを押す。<br>(                   | <i>L1 : 1</i>                 |
| (削ナーダ表示)<br>                   | <u>n</u> L/T                  |
| イイを押し、 L に設定する。                | LLit                          |
| →キイを押す。                        |                               |
|                                | L <u>L</u> it                 |
| ↑キイを押し、"i"に設定する。               | L <u>i</u> it                 |
| →キイを押す。                        | Liit                          |
| ↑キイを押し、"t"に設定する。               | Litt                          |
| →キイを押す。                        | Litt                          |
| ↑キイを押し、 "e" に設定する。             | Lit <u>e</u>                  |
| →キイを押す。                        | Lita                          |
| ↑キイを畑↓ "r"に設定する                | LILU                          |
|                                | Liter                         |
| ↓キイを押す。                        |                               |
|                                | FACT. VOL.                    |
| →キイを押す。                        |                               |
| (前データ表示)                       | <u>1</u> . 00000E+1           |
| →キイを7回押す。                      | 1. 00000E+ <u>1</u>           |
| ↑キイを2回押す。                      |                               |
| (FACT. VOL. =1. 00000E + 3 に 設 | 1. 00000E+ <u>3</u>           |
| <u> 走)</u><br>、<br>たくた切す       |                               |
| → <b>エ1 21 押</b> ∀。            | TEXT TIME                     |
| →キイを押す。                        |                               |
| (前データ表示)                       | <u>h</u> r                    |

<sup>(</sup>続く)

| 操作                                                                                                    | 表示                                                                                                    |
|----------------------------------------------------------------------------------------------------|----------------------------------------------------------------------------------------------------|
| ↑キイを押し、"m"に設定する。                                                                                                    |                                                                                                    |
|                                                                                                    | <u>M</u> r                                                                                                    |
| →キイを7回押す。                                                                                                    |                                                                                                    |
|                                                                                                    | M <u>r</u>                                                                                                    |
| ↑キイを押し、"i"に設定する。                                                                                                    |                                                                                                    |
|                                                                                                    | <u>Mi</u>                                                                                                    |
| →キイを押す。                                                                                                    |                                                                                                    |
|                                                                                                    | Mi                                                                                                    |
| ↑キイを押し、"n"に設定する。                                                                                                    |                                                                                                    |
|                                                                                                    | min                                                                                                    |
|                                                                                                    |                                                                                                    |
| ↓キイを押す。                                                                                                    | $\rightarrow$                                                                                                    |
| 」キイを押す。                                                                                                    | →<br>FACT. TIME                                                                                                    |
| ↓キイを押す。 →キイを押す。                                                                                                    | →<br>FACT. TIME                                                                                                    |
| →キイを押す。<br>→キイを押す。<br>(前データ表示)                                                                                                    | → FACT. TIME<br><u>3</u> . 600000E+3                                                                                                |
| <ul> <li>→キイを押す。</li> <li>→キイを押す。         <ul> <li>(前データ表示)</li> <li>↑キイをおよび→キイを押し、</li> </ul> </li> </ul>                                                                                                    | → FACT. TIME<br><u>3</u> . 600000E+3                                                                                                |
| <ul> <li>→キイを押す。</li> <li>→キイを押す。         <ul> <li>(前データ表示)</li> <li>↑ キイをおよび→キイを押し、</li> </ul> </li> <li>FACT TIME=6.00000E+11に設定す</li> </ul>                                                                                       | → FACT. TIME<br><u>3</u> . 600000E+3                                                                                                |
| <ul> <li>→キイを押す。</li> <li>→キイを押す。         <ul> <li>(前データ表示)</li> <li>↑キイをおよび→キイを押し、</li> </ul> </li> <li>FACT TIME=6.00000E+11に設定する。</li> </ul>                                                                                      | → FACT. TIME<br><u>3</u> . 600000E+3<br>6. 000000E+ <u>1</u>                                                                        |
| <ul> <li>→キイを押す。         <ul> <li>→キイを押す。                 (前データ表示)</li> <li>↑ キイをおよび→キイを押し、</li> </ul> </li> <li>FACT TIME=6. 00000E +11に設定する。         <ul> <li>→キイを押す。</li> </ul> </li> </ul>                                       | → FACT. TIME<br><u>3</u> . 600000E+3<br>6. 000000E+ <u>1</u><br>Fct. 3. <u>05</u>                                                   |
| <ul> <li>→キイを押す。</li> <li>→キイを押す。         <ul> <li>(前データ表示)</li> <li>↑ キイをおよび→キイを押し、</li> </ul> </li> <li>FACT TIME=6. 00000E+11に設定する。</li> </ul> <li>→キイを押す。</li>                                                                   | → FACT. TIME<br><u>3</u> . 600000E+3<br>6. 000000E+ <u>1</u><br>Fct. 3. <u>05</u><br><u>USER UNIT</u>                               |
| <ul> <li>→キイを押す。         <ul> <li>→キイを押す。                 (前データ表示)</li> <li>↑キイをおよび→キイを押し、</li> </ul> </li> <li>FACT TIME=6.00000E+11に設定する。                 」キイを押す。         <ul> <li>→キイを押す。</li> <li>→キイを押す。</li> </ul> </li> </ul> | → FACT. TIME<br><u>3</u> . 600000E+3<br><u>6</u> . 000000E+ <u>1</u><br>Fct. 3. <u>05</u><br><u>USER UNIT</u><br>Fct. <u>3</u> . 00 |

引き続き、Fct. 1. 04 DISPLAYにて表示単位を "Liter/min" に変更する操作を行ってください。

| 操作                  | 表示                 |
|---------------------|--------------------|
| ↑キイを押す。             | Fct. <u>1</u> . 00 |
|                     | <u>OPERATION</u>   |
| →キイを押す。             | Fct. 1. <u>01</u>  |
|                     | <u>FULL_SCALE</u>  |
| ↑キイを3回押す。           | Fct. 1. <u>04</u>  |
|                     | <u>DISPLAY</u>     |
| →キイを押す。             | $\rightarrow$      |
|                     | DISP. FLOW         |
| →キイを押す。             |                    |
| (前データ表示)            | <u>m3/hr</u>       |
| ↑キイを押し、"Liter/min"を |                    |
| 選択                  | <u>Liter/min</u>   |
| 」キイを7回押す。           | Fct. <u>1</u> . 00 |
|                     | <u>OPERATION</u>   |
| 」キイを押す。             |                    |
|                     | <u>STORE YES</u>   |
|                     | 205.66             |
| (測定値表示)             | Liter/min          |

※必要に応じて、フルスケール流量、積算表示単位、パル スレート等の変更も行ってください。

## 4.2.12 正逆両方向測定の設定

本器は、標準では正方向(または逆方向)の単一方向測定 に設定されています。 設定方向と逆向きの流れの場合は電流・パルス出力とも0% となります。(指示計は"-"を表示)

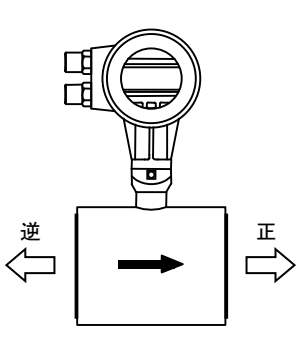

Fct. 3.02 FLOW DIR. =+DIRのとき

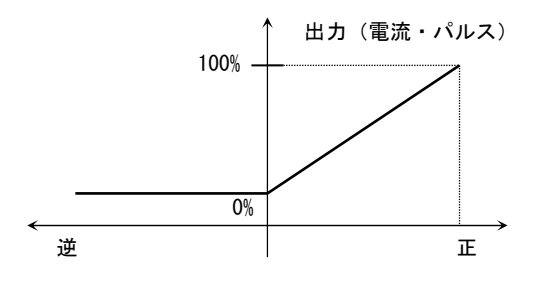

Fct. 3.02 FLOW DIR. =-DIRのとき

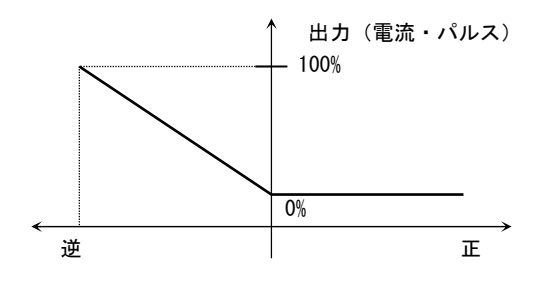

正逆両方向の測定を行うときは、以下の手順で設定してください。

1) 電流出力を正逆両方向出力に設定する。

Fct. 1. 05 CURRENT I  $\rightarrow$  FUNCT. I = 2DIR

2) 逆方向の流量レンジを設定する。

Fct. 1. 05 CURRENT I →REV. RANGE (正方向レンジの5~150%)

パルス出力を正逆方向出力に設定する。
 (必要な場合)
 Fct. 1.06 PULS B1

 $\rightarrow$ FUNCT. B1=2DIR

4)状態出力を流れ方向判別出力に設定する。 (必要な場合) Fct.1.06 (または1.07) STATUS B1 (B2)  $\rightarrow$ FUNCT.B1 (B2) =SIGN I

以上の設定により、出力は次のようになります。

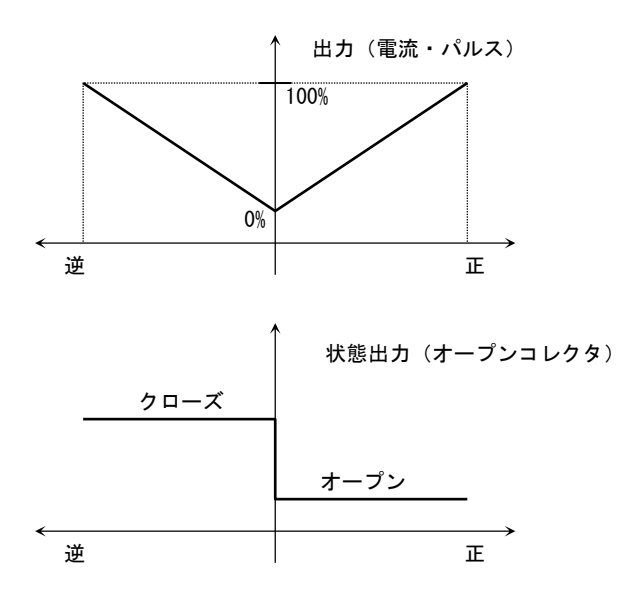

### <u>設定例</u>

|           | <b>–</b>           |
|-----------|--------------------|
|           | 衣 不                |
| 測定値表示     | 12.34              |
|           | m3/hr              |
| →キイを押す。   | Fct. <u>1</u> . 00 |
|           | <u>OPERATION</u>   |
| →キイを押す。   | Fct. 1. <u>01</u>  |
|           | <u>FULL_SCALE</u>  |
| ↑キイを4回押す。 | Fct. 1. <u>05</u>  |
|           | <u>CURRENT I</u>   |
| →キイを押す。   | $\rightarrow$      |
|           | FUNCT. I           |
| →キイを押す。   |                    |
| (前データ表示)  | <u> 1 DIR.</u>     |
| ↑キイを押す。   |                    |
| (正逆を選択)   | 2 DIR.             |
| 」キイを押す。   | $\rightarrow$      |
|           | REV. RANGE         |
| →キイを押す。   |                    |
|           | <u>100 PCT.</u>    |
| ↑ キイを押す。  | <u>1</u> 00. 00    |
|           | PERCENT            |
| →キイを押す。   | 100.00             |
|           | PERCENT            |
|           | (結く)               |

| 操作              |            | 表 | 示                 |
|-----------------|------------|---|-------------------|
| ↑、→キイにより逆方向レンジを |            |   |                   |
| 正方向の何%にするかを設定す  |            |   |                   |
| る。(範囲:5~150%)   |            |   | 0 <u>5</u> 0. 00  |
| 例:50%に設定)       |            |   | PERCENT           |
| →キイを押す。         | $\uparrow$ |   |                   |
|                 |            |   | RANGE I           |
| 」キイを4回押す。       |            |   | Fct. 1. <u>05</u> |
|                 |            |   | CURRENT I         |

※パルス出力、状態出力を使用しないときは以下の操作は 必要ありません。

| 操作             | 表示                 |
|----------------|--------------------|
| ↑キイを押す。        | Fct. 1. 06         |
|                | <u>PULS B1</u>     |
| →キイを押す。        | $\rightarrow$      |
|                | FUNCT. B1          |
| →キイを押す。        |                    |
| (前データ表示)       | <u>1 DIR.</u>      |
| ↑キイを押す。        |                    |
|                | <u>2 DIR.</u>      |
| ↓キイを押す。        | $\rightarrow$      |
|                | SELECT P           |
| 以下必要に応じてパルスレート |                    |
| 等の設定変更を行ってくださ  | •                  |
| い。(4.2.6項参照)   | :                  |
|                |                    |
| ↓キイを押す。        | Fct. 1. 06         |
|                | <u>PULS B1</u>     |
| ↑キイを押す。        | Fct. 1. <u>07</u>  |
|                | <u>STATUS B2</u>   |
| →キイを押す。        | $\rightarrow$      |
|                | FUNCT. B2          |
| →キイを押す。        |                    |
| (前データ表示)       | <u> 0FF</u>        |
| ↑キイを押す。        |                    |
| (流れ方向判別を選択)    | <u>SIGN I</u>      |
| ↓キイを2回押す。      | Fct. <u>1</u> . 00 |
|                | <u>OPERATION</u>   |
| ↓キイを押す。        |                    |
|                | <u>STORE YES</u>   |
| ↓キイを押す。        | 12. 34             |
| (測定値表示)        | m3/hr              |

(続く)

Fct. 1.06 (または1.07) STATUS B1 (B2) 状態出力を "TRIP. PT" に設定することにより、流量警報出力を出す ことができます。 出力はオープンコレクタです。

Fct. 1. 06 STATUS B1 💥

Fct.1.07 STATUS B2 💥

 $\rightarrow$  FUNCT. B1 = TRIP. PT. 1

| $\rightarrow$ FUNCT. B2 = TRIP. P | T. 2             |
|-----------------------------------|------------------|
| <b>VVV VVV</b>                    | VVV . 0 . 150/ES |

| XXX—111 | XXX : U~150%FS |
|---------|----------------|
| PERCENT | YYY : 0∼150%FS |
|         | ヒステリシス≧1%      |

※端子B1およびB2の両方に警報を設定すると、H,L2点の 警報が出力できます。ただし、パルス出力等との併用は できません。

 1) N/0 (ノーマルオープン) 出力 警報設定値を

XXX>YYY (%)

となるよう設定すると、N/O出力となります。 例) XXX=55%、YYY=45%(ヒステリシス10%)

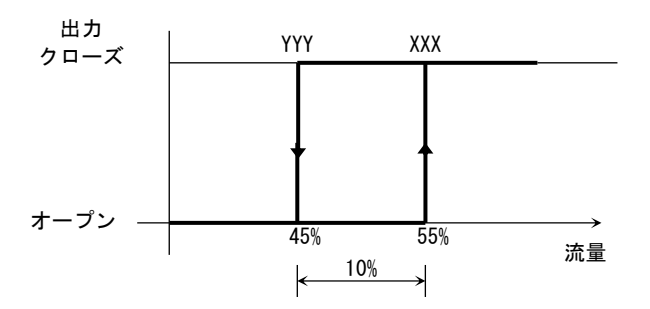

## 2) N/C (ノーマルクローズ) 出力

警報設定値を
 XXX<YYY(%)</li>
 となるよう設定すると、N/C出力となります。
 例)XXX=45%、YYY=55%(ヒステリシス10%)

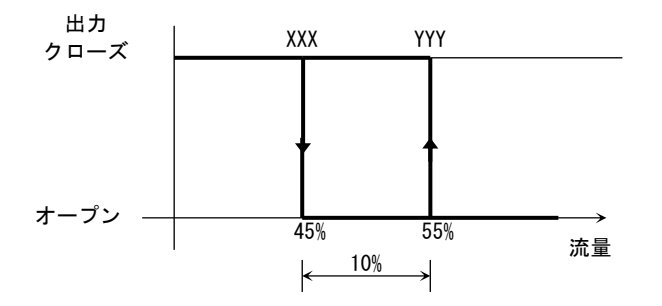

以下に、警報点30-35%FS(ヒステリシス5%)、N/0出力 に設定する例を示します。

(B2端子が状態出力に設定されているとします)

| 操作              | 表示                    |
|-----------------|-----------------------|
| 測定値表示           | 12. 34                |
|                 | m3/hr                 |
| →キイを押す。         | Fct. <u>1</u> . 00    |
|                 | <u>OPERATION</u>      |
| →キイを押す。         | Fct. 1. <u>01</u>     |
|                 | <u>FULL_SCALE</u>     |
| ↑キイを6回押す。       | Fct. 1. <u>07</u>     |
|                 | <u>STATUS B2</u>      |
| →キイを押す。         | $\rightarrow$         |
|                 | FUNCT. B2             |
| →キイを押す。         |                       |
| (前データ表示)        | <u>0FF</u>            |
| ↑キイを押し、流量警報を選択す |                       |
| る。              | <u>TRIP. PT. 2</u>    |
| 」キイを押す。         | <u>X</u> XX—YYY       |
| (前データ表示)        | PERCENT               |
| ↑、→キイを押し、       |                       |
| XXX=035         | <i>035—03<u>0</u></i> |
| YYY=030に設定する。   | PERCENT               |
| ↓キイを押す。         | Fct. 1. <u>07</u>     |
|                 | <u>STATUS B2</u>      |
| 」キイを押す。         |                       |
|                 | <u>STORE</u> YES      |
| ↓キイを押す。         | 12.34                 |
| (測定値表示)         | m3/hr                 |

## 4.2.142重レンジの設定

昼夜で大幅に流量が異なるなどプロセスの状況によって 流量レンジを変えたい場合には、Fct.1.06(または1.07) で2重レンジ測定機能を設定することができます。

注) 2 重レンジ測定機能は、電流出力(DC4-20mA)の出 カレンジを切換えるもので、パルス出力および流量表 示はレンジ切換とは無関係です。表示が%表示の時は、 高レンジの%を表示します。

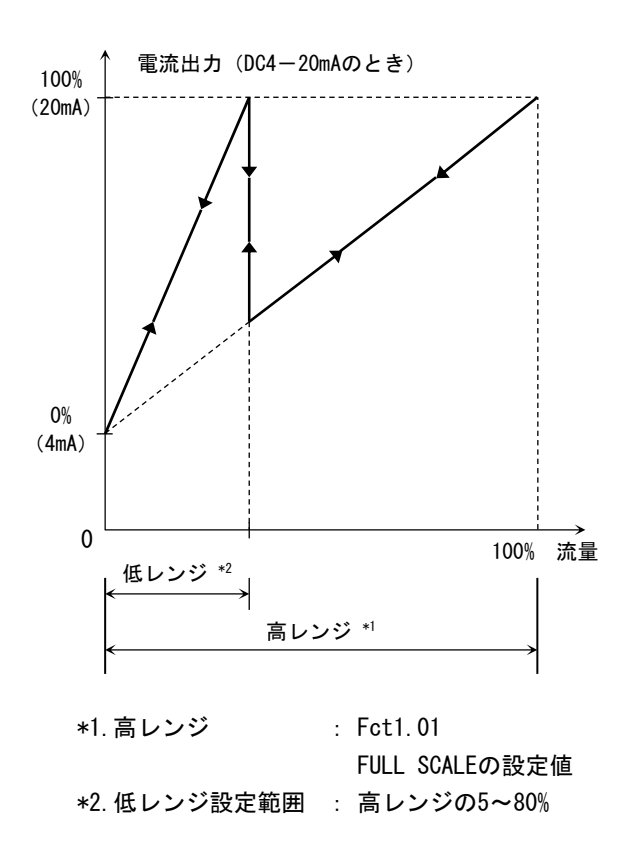

2重レンジの切換動作は以下のいずれかを選択できます。

#### ● 自動レンジ切換

流量に応じて自動的にレンジを切換えます。状態出 カにレンジ判別信号が出力されます。

→ Fct.1.06 STATUS B1 または Fct.1.07 STATUS B2に設定

| レンジ  | 状態出力(オープンコレクタ) |
|------|----------------|
| 高レンジ | オープン           |
| 低レンジ | クローズ           |

外部レンジ切換

外部入力 (コントロール入力) によりレンジを切換 えます。

→ Fct. 1.06 STATUS B1 または Fct. 1.07 CONTROL B2に設定

| レンジ  | コントロール入力(電圧入力) |  |
|------|----------------|--|
| 高レンジ | DC0~2V         |  |
| 低レンジ | DC4~32V        |  |

#### <u>設定例</u>

1) 自動レンジ切換

あらかじめ端子B2またはB1を状態出力に設定してく ださい。(4.2.8項入出力端子機能の設定を参照)

| 操作                  | 表示                 |
|---------------------|--------------------|
| 測定値表示               | 12. 34             |
|                     | m3/hr              |
| →キイを押す。             | Fct. <u>1</u> . 00 |
|                     | <u>OPERATION</u>   |
| →キイを押す。             | Fct. 1. <u>01</u>  |
|                     | <u>FULL_SCALE</u>  |
| ↑キイを6回押す。           | Fct. 1. <u>07</u>  |
| ※B1端子の場合はFct.1.06を呼 | <u>STATUS B2</u>   |
| 出す。                 |                    |
| →キイを押す。             | $\rightarrow$      |
|                     | FUNCT. B2          |
| →キイを押す。             |                    |
| (前データ表示)            | <u> 0FF</u>        |
| ↑キイを押して             |                    |
| AUTO RANGEを選択       | <u>AUTO RANGE</u>  |
| ↓キイを押す。             | <u>12.</u> *       |
| (前データ表示)            | PERCENT            |
| ↑、→キイを押し、           |                    |
| 低レンジの値を設定する。        |                    |
| 例)低レンジを高レンジの25%に    | 2 <u>5</u>         |
| 設定                  | PERCENT            |
| ↓キイを押す。             | Fct. 1. <u>07</u>  |
|                     | <u>STATUS B2</u>   |
| ↓キイを2回押す。           |                    |
|                     | <u>STORE YES</u>   |
| ↓キイを押す。             | 12.34              |
| (測定値表示)             | m3/hr              |

#### 2) 外部レンジ切換

あらかじめ端子B2またはB1をコントロール入力に設 定してください。(4.2.8項入出力端子機能の設定を 参照)

| 操作                  | 表示                 |
|---------------------|--------------------|
| 測定值表示               | 12. 34             |
|                     | m3/hr              |
| →キイを押す。             | Fct. <u>1</u> . 00 |
|                     | <u>OPERATION</u>   |
| →キイを押す。             | Fct. 1. <u>01</u>  |
|                     | <u>FULL_SCALE</u>  |
| ↑キイを6回押す。           | Fct. 1. <u>07</u>  |
| ※B1端子の場合はFct.1.06を呼 | <u>CONTROL B2</u>  |
| 出す。                 |                    |
| →キイを押す。             | $\rightarrow$      |
|                     | FUNCT. B2          |
| →キイを押す。             |                    |
| (前データ表示)            | <u>0FF</u>         |
| ↑キイを押して             |                    |
| EXT. RANGEを選択       | <u>EXT. RANGE</u>  |
| 」キイを押す。             | <u>12.</u> *       |
| (前データ表示)            | PERCENT            |
| ↑、→キイを押し、           |                    |
| 低レンジの値を設定する。        |                    |
| 例)低レンジを高レンジの25%に    | 2 <u>5</u>         |
| 設定                  | PERCENT            |
| 」キイを押す。             | Fct. 1. <u>07</u>  |
|                     | <u>CONTROL B2</u>  |
| 」キイを2回押す。           |                    |
|                     | <u>STORE YES</u>   |
| 」キイを押す。             | 12.34              |
| (測定値表示)             | m3/hr              |

### 4.2.15 励磁周波数の設定

励磁数は標準で以下の値(標準モード)に設定されていま す。 \_\_\_\_\_

| Fct. 3. 02 FLOWMETER |      |          |
|----------------------|------|----------|
| →FIELD FREQ.         | 1⁄6  | 口径≦500mm |
|                      | 1⁄18 | 口径>500mm |

※上記設定値は標準値で、検出部の仕様により標準 値以外に設定されている場合があります。

| 注) | 正常に計測が行われている場合は、 | 納入時の設定 |
|----|------------------|--------|
|    | 値を変更しないでください。    |        |

プロセスが以下に示すような条件に該当し、本器の指示・ 出力にハンチングを生じているなどの場合には、高周波モ ード(励磁周波数=1/2)設定すると指示・出力を安定さ せることができます。

- スラリーを含む液体
- 気泡が混入した液体
- プランジャポンプ等により脈動流が生じている場合
- 混合液で2種類以上の液が充分に混合されていない場合

また、バッチプロセスで応答性をさらに高めたい場合にも 効果があります。

| 注)高月 | 周波モードは標準モードに比べて定常流での出 |
|------|-----------------------|
| 力    | 安定性が若干劣ることがあります。      |

## <u>設定方法</u>

| 操作        |            | 表 示                |
|-----------|------------|--------------------|
| 測定値表示     |            | 12.34              |
|           |            | m3/hr              |
| →キイを押す。   |            | Fct. <u>1</u> . 00 |
|           |            | <u>OPERATION</u>   |
| →キイを2回押す。 |            | Fct. <u>3</u> . 00 |
|           |            | <u>INSTALL</u>     |
| →キイを押す。   |            | Fct. 3. <u>01</u>  |
|           |            | <u>LANGUAGE</u>    |
| ↑キイを押す。   |            | Fct. 3. <u>02</u>  |
|           |            | <u>FLOW METER</u>  |
| →キイを押す。   | $\uparrow$ |                    |
|           |            | DIAMETER           |
| ↓キイを6回押す。 | 1          |                    |
|           |            | FIELD FREQ.        |
| →キイを押す。   |            |                    |
| (前データ表示)  |            | <u>1/6</u>         |
|           | •          | ((                 |

(続く)

| 操作        | 表示                |
|-----------|-------------------|
| ↑キイを3回押す。 |                   |
| (1/2に設定)  | <u>1/2</u>        |
| ↓キイを3回押す。 | Fct. 3. <u>02</u> |
|           | <u>FLOW METER</u> |
| ↓キイを2回押す。 |                   |
|           | <u>STORE YES</u>  |
| ↓キイを押す。   | 12. 34            |
| (測定値表示)   | m3/hr             |

注) スラリー濃度が高い場合など、プロセスの条件 によっては高周波モードにしても出力安定性が 改善されないことがあります。このような場合 は、弊社までご相談ください。

## 4.2.16 電源周波数の設定【DC24V形のみ】

DC24V電源形の場合、設置場所の商用電源周波数に合わせ て電源周波数(50または60Hz)を設定します。

※励磁周波数を電源周波数と同期させてノイズの影響を 少なくします。

周波数設定が異なっても作動しますが、周囲の電源ノイ ズが大きい場合は出力に影響が出ることがあります。

| 注) | AC電源形の場合、励磁周波数は自動的に電源周波        |
|----|--------------------------------|
|    | 数に同期します。                       |
|    | 設定項目Fct.3.02→LINE FREQ.は表示されませ |
|    | $\mathcal{N}_{\circ}$          |

設定値と設置場所の商用電源周波数が異なる場合は、以下 の手順により設定変更してください。

| 操作                | 表示                 |
|-------------------|--------------------|
| 測定値表示             | 12. 34             |
|                   | m3/hr              |
| →キイを押す。           | Fct. <u>1</u> . 00 |
|                   | <u>OPERATION</u>   |
| →キイを2回押す。         | Fct. <u>3</u> . 00 |
|                   | <u>INSTALL</u>     |
| →キイを押す。           | Fct. 3. <u>01</u>  |
|                   | <u>LANGUAGE</u>    |
| ↑キイを押す。           | Fct. 3. <u>02</u>  |
|                   | <u>FLOW METER</u>  |
| →キイを押す。           | $\rightarrow$      |
|                   | DIAMETER           |
| ↓キイを8回押す。         | $\rightarrow$      |
|                   | LINE FREQ.         |
| →キイを押す。           |                    |
| (前データ表示)          | 50HZ               |
| ↑キイにより、50または60Hzを |                    |
| 選択する。             | (60HZ)             |
| ↓キイを3回押す。         | Fct. 3. <u>02</u>  |
|                   | <u>FLOW METER</u>  |
| ↓キイを2回押す。         |                    |
|                   | <u>STORE YES</u>   |
| ↓キイを押す。           | 12. 34             |
| (測定値表示)           | m3/hr              |

## 4.2.17 エントリーコードの設定

Fct. 3. 04 ENTRY CODEを"YES"に設定すると、測定状態か らデータ設定モードに入るためにエントリーコード(決め られた手順通りのキイ操作)が必要になります。

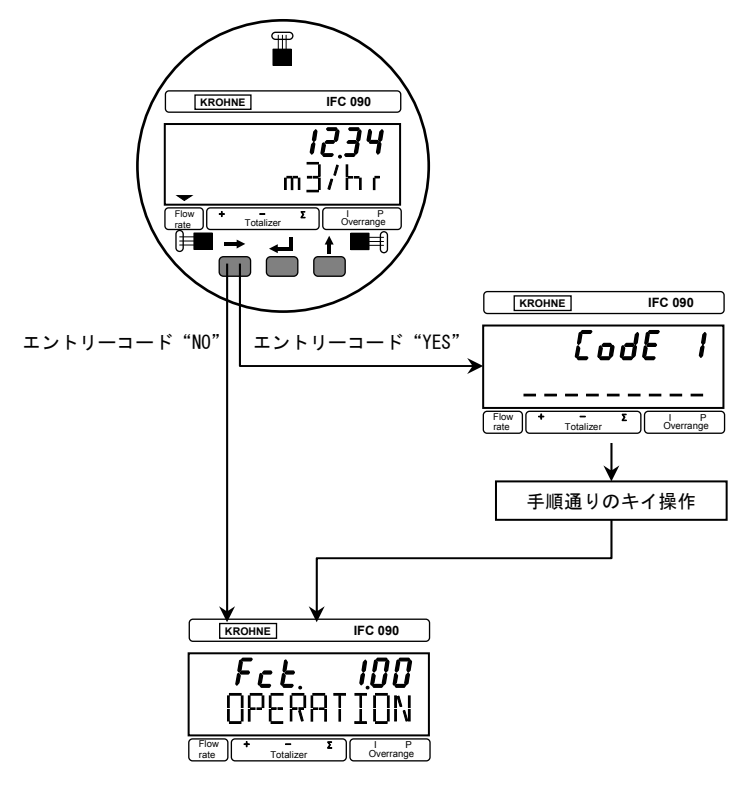

### 4.3 機能テスト

本器には模擬出力機能があり、キャリブレータなしでルー プチェックを行うことができます。

Fct. 2.01 TEST Qで設定を行うことにより、フルスケール の±110、±100、±50、±10および0%に対応した電流、パ ルス出力を実際の流量とは関係なく得ることができます。

| 操作              | 表示                 |
|-----------------|--------------------|
| 測定値表示           | 0. 00              |
|                 | m3/hr              |
| →キイを押す。         | Fct. <u>1</u> . 00 |
|                 | <u>OPERATION</u>   |
| ↑キイを押す。         | Fct. <u>2</u> . 00 |
|                 | <u>TEST</u>        |
| →キイを押す。         | Fct. 2. <u>01</u>  |
|                 | <u>TEST Q</u>      |
| →キイを押す。         |                    |
|                 | <u>SURE NO</u>     |
| ↑キイを押す。         |                    |
|                 | <u>SURE YES</u>    |
| ↓キイを押す。         |                    |
|                 | <u>—110P CT.</u>   |
| ↑キイにより希望する出力を選  | (例)                |
| 択。              | <u>+50PCT.</u>     |
| チェックが終了したら↓キイを2 | Fct. <u>2</u> . 00 |
| 回押す。            | <u>TEST</u>        |
| ↓キイを押す。         | 0. 00              |
| (測定値表示に戻る。)     | m3/hr              |

詳細は弊社までお問合わせください。

注) エントリーコードを"YES"に設定すると手順通 りのキイ操作をしなければ、データ設定モードに 入れず、データ変更が一切できなくなります。 不用意にエントリーコード (Fct. 3. 04) を"YES" に設定しないでください。

## 4.4 エラー表示

エラー表示はFot. 1.04 『DISP. MSG.』の設定がYESでない場合は表示しません。標準設定はNOとなっていますので、必要に応じて設定を変更してください。

#### 4.4.1 エラー表示の設定

Fct.1.04 『DISP.MSG.』をYESに設定します。

| 操作        | 表示                 |
|-----------|--------------------|
| 測定値表示     | 12. 34             |
|           | m3/hr              |
| →キイを押す。   | Fct. <u>1</u> . 00 |
|           | <u>OPERATION</u>   |
| →キイを押す。   | Fct. 1. <u>01</u>  |
|           | <u>FULL SCALE</u>  |
| ↑キイを3回押す。 | Fct. 1. <u>04</u>  |
|           | <u>DISPLAY</u>     |
| →キイを押す。   | $\rightarrow$      |
|           | DISP. FLOW         |
| ↓キイを4回押す。 | $\rightarrow$      |
|           | DISP. MSG.         |
| →キイを押す。   |                    |
|           | NO                 |
| ↑キイを押す。   |                    |
|           | <u>YES</u>         |
| →キイを押す。   | Fct. 1. <u>04</u>  |
|           | DISPLAY            |
| →キイを2回押す。 |                    |
|           | STORE YES          |
| ↓キイを押す。   | 12.34              |
| (測定値表示)   | m3/hr              |

### 4.4.2 エラー内容および対処

す。

4.4.1項でエラー表示を行うと、エラー発生時に測定値と エラー表示が交互に切り換わり、エラーの発生を知らせま

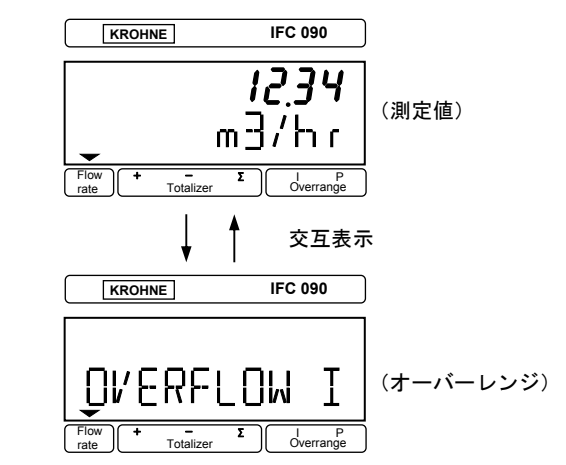

エラー表示が出た場合には下表を参照して処置してくだ さい。

| エラー表示        | エラー内容        | 処置         |
|--------------|--------------|------------|
| LINE INT.    | 停電表示         | エラー表示をリセット |
|              |              | してください。    |
|              |              | (機能上問題ありませ |
|              |              | ん)         |
| CUR. OUTP. I | 電流出力レンジオーバー  | 設定データチェック、 |
|              |              | 流量範囲チェック   |
| PULSOUTP. I  | パルス出力レンジオーバー | 設定データチェック、 |
|              |              | 流量範囲チェック   |
| TOTALIZER    | カウンタオーバーフロー  | 積算値のリセット操作 |
|              |              |            |
| ADC          | 入力信号過大       | 検出部が満水でない、 |
|              |              | 電極リード線接触不  |
|              |              | 良、断線       |
| FATAL. ERROR | 基板故障         | 弊社までご連絡くださ |
|              | (メモリデータ消失)   | い。         |

## 4.4.3 エラー表示のリセット

エラー表示は、その原因が取除かれれば自動的に消えます。 ただし、LINE INT. は電源投入時から表示されるので、エ ラー表示が出たままとなります。エラー表示の解除は以下 のリセット操作により行ってください。

| 操作        | 表示                 |
|-----------|--------------------|
| エラー表示     |                    |
|           | LINE INT.          |
| ↓キイを押す。   | CodE2              |
|           |                    |
| ↑キイを押す。   | CodE2              |
|           | * -                |
| →キイを押す。   |                    |
|           | <u>ERROR QUIT.</u> |
| →キイを押す。   |                    |
|           | <u>QUIT NO</u>     |
| ↑キイを押す。   |                    |
|           | <u>QUIT YES</u>    |
| ↓キイを2回押す。 | 12.34              |
| (測定値表示)   | m3/hr              |

## 5. 保守

#### 5.1 電源ヒューズの交換

万一、電源ヒューズが切れた場合は以下の手順で交換して ください。

## 5.1.1 AC電源形

- 5.1.2
- 1) 電源を切ってください。
- 2)変換部カバー(ガラス窓付)を取外してください。
- 3)表示基板の2本の止めねじを緩めて、基板を取外して ください。

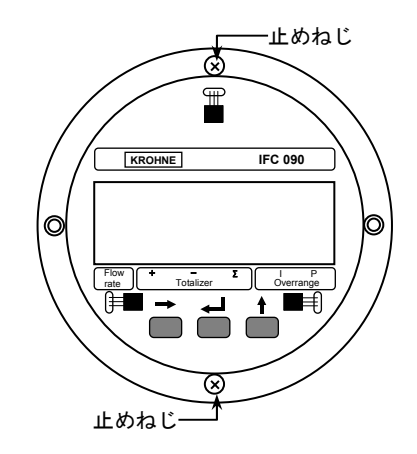

図5.1

- 注) 基板面の部品に触れたり、基板をハウジング等に ぶつけたりしないよう十分注意して取扱ってく ださい。
- 4) ヒューズホルダのキャップをマイナスドライバを使って左に回し、取外してください。

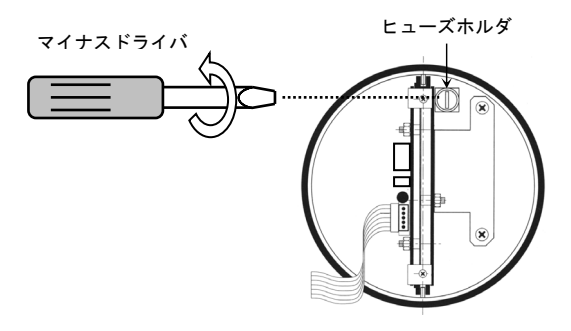

図5.2

5)新しいヒューズをキャップ側に差込み、ホルダに挿入 してください。

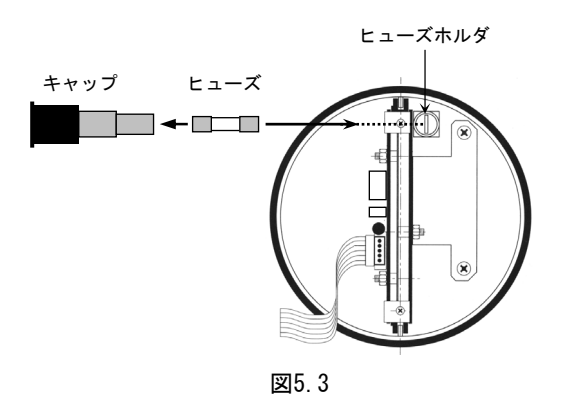

- マイナスドライバを使って、キャップを右に回し、取付けてください。
   あまり強く締めると、ホルダが破損することがありますので注意してください。
- 7)表示基板を取付けて、変換部カバーを閉めてください。
- 8) 電源を投入してください。
  - ヒューズ定格

| ヒューズサイズ : $\phi$ 5×20mm |          |  |  |
|-------------------------|----------|--|--|
| 電源電圧定格                  | ヒューズ定格 * |  |  |
| AC100/120V              | T200mA   |  |  |
| AC200/240V              | T125mA   |  |  |
|                         |          |  |  |

\*ヒューズ定格の"T"はタイムラグ溶断形を示します。

同定格の普通溶断形を使用した場合、電源投入時の 突入電流により溶断することがありますので、必ず 当社専用ヒューズをご使用ください。

#### 5.1.2 DC電源形

- 1) 電源を切ってください。
- 2)変換部カバーを取外してください。
- 3) 5.3項「変換基板の交換方法」に従い、基板を取外し てください。

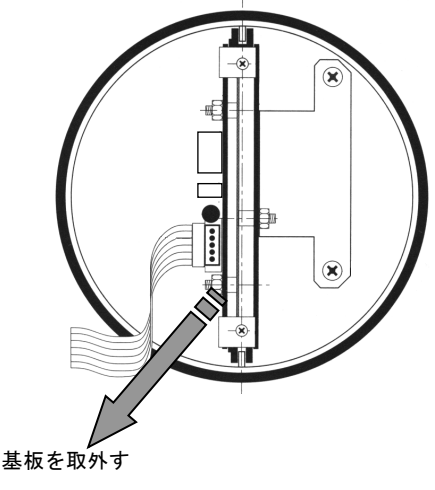

図5.4

4) 電源基板のヒューズF1およびF2(ソケット形)を引抜 いて取外してください。

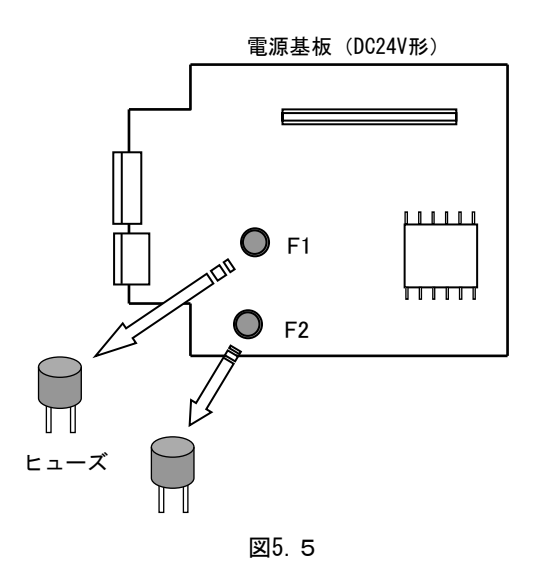

- 5)新しいヒューズをソケットに挿入してください。
- 6) 5.3項「変換基板の交換方法」に従い、基板をハウジ ングに取付けてください。
- 7) 電源を投入してください。
  - ヒューズ定格

| 電源電圧定格 | ヒューズ定格 * |
|--------|----------|
| DC24V  | T1. 25A  |

## 5.2 電源電圧の変更

本器の電源電圧は、以下の電源系列のみ変更が可能です。

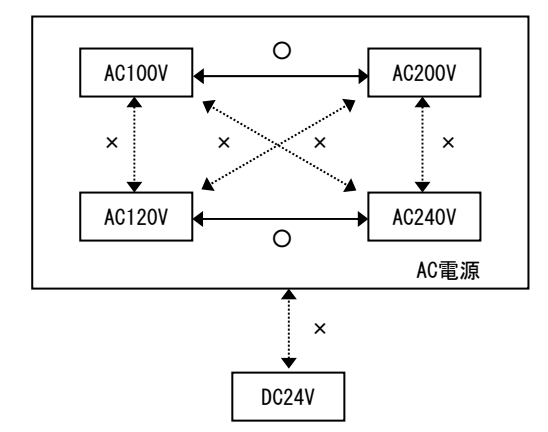

AC100V↔AC120V、AC200V↔AC240V、AC↔DC等の変更はでき ません。この場合は電源基板の変換が必要となりますので、 弊社までご連絡ください。

AC100V↔AC200VおよびAC120V↔AC240Vの変更は以下の手順で行ってください。

- 1) 電源を切ってください。
- 2)変換部カバー(ガラス窓付)を取外してください。
- 3)5.3項「変換基板の交換方法」に従い、基板を取外してください。
- 1)電源トランスの横にある電圧切換プラグを引抜いてく ださい。
- 5)変更する電源電圧により、電圧切換プラグの凹部の向 きを合わせてソケットに差込んでください。

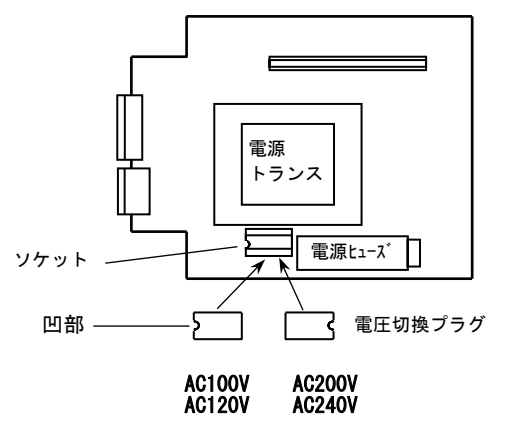

- 図5.6
- 6)変更した電源電圧に対応して、必ずヒューズも交換してください。(5.1項参照)
  - ヒューズ定格

| ヒューズサイズ : $\phi$ 5×20mm |          |
|-------------------------|----------|
| 電源電圧定格                  | ヒューズ定格 * |
| AC100/120V              | T200mA   |
| AC200/240V              | T125mA   |

- 7) 5.3項「変換基板の交換方法」に従い、基板を取付け てください。
- 8) 電源を投入してください。

## 5.3 変換基板の交換方法

本器の変換基板はユニットとして一式ハウジングから取 外すことができます。 基板の交換や電源電圧の変更等の場合は、以下の方法で取 外し、取付けを行ってください。

## 5.3.1 基板の取外し

- 1) 電源を切ってください。
- 2)変換部カバー(ガラス窓付)および端子箱カバーを取付けてください。
- 3) 端子コネクタを引抜いてください。

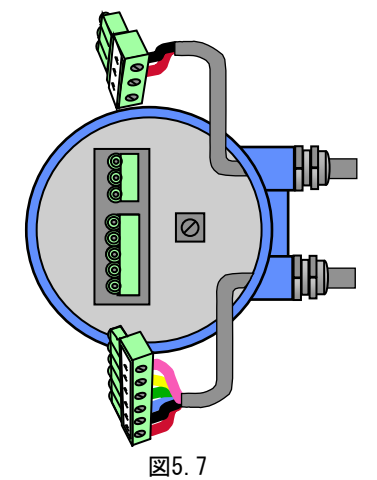

4)表示基板の2本の止めねじを緩めて、基板を取外して ください。

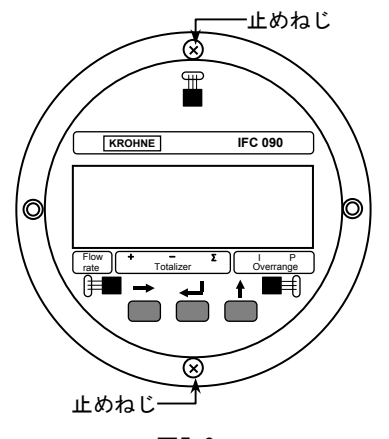

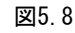

注) 基板面の部品に触れたり、基板をハウジング等に ぶつけたりしないよう十分注意して取扱ってく ださい。 5) 電極および励磁コイルリード線コネクタを基板から引 抜いてください。

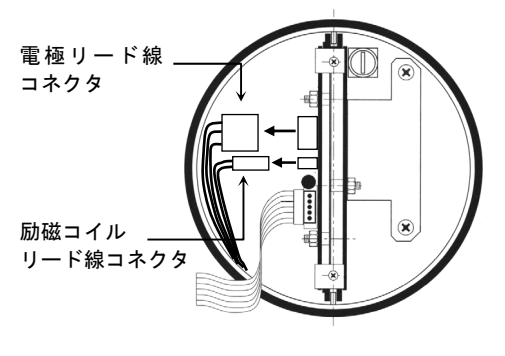

図5.9

6) 2本の基板固定ねじを緩めてください。

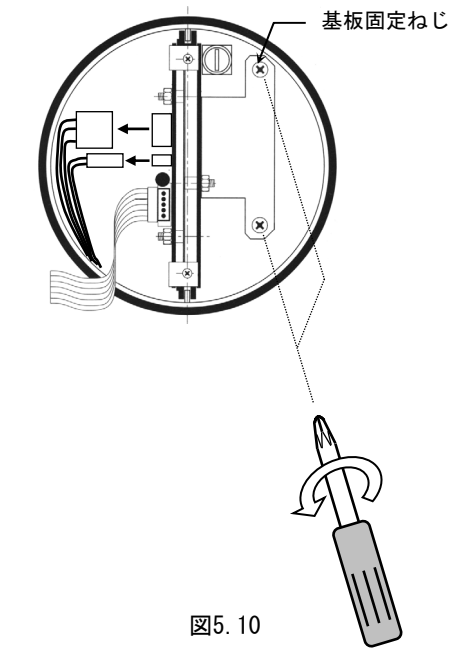

7) 基板をハウジングから引き抜いてください。

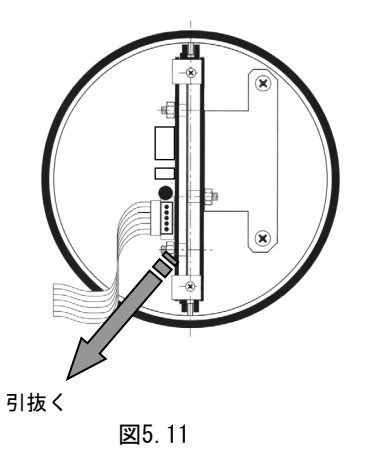

注)取外した基板は、必ず導電袋に入れるかアルミホ イル等で包んで保管してください。 また、基板上の部品位は極力手を触れないように してください。

## 5.3.2 基板の取付け

- 1) 基板両端のガイド溝(凹部)がハウジングのガイド(凸部)に合うように基板を差し込んでください。
- 注)差込んだ基板の端でリード線を引張らないよう、電極 および励磁コイルリード線をハウジング内壁に沿う ように寄せながら基板を差し込んでください。

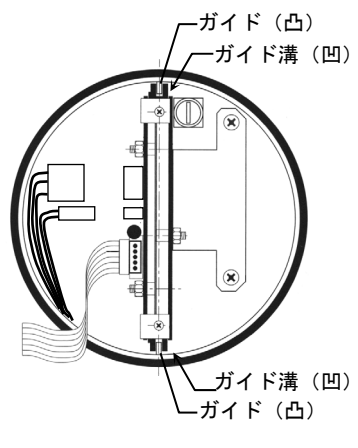

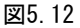

- 2) 端子台がハウジングの端子用切欠部に正しく位置して いるか、確認してください。
- 3) 基板固定ねじ2本を締めてください。

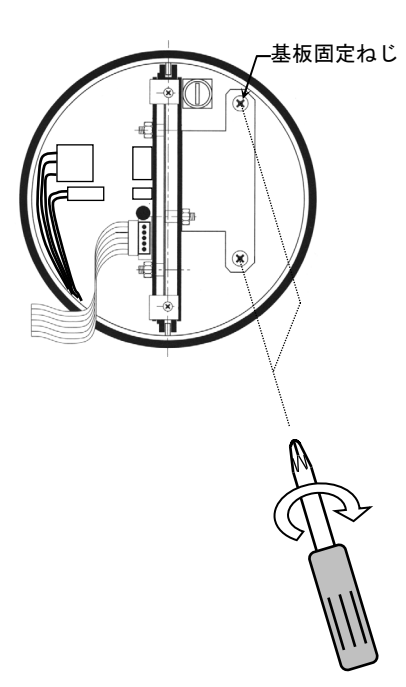

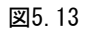

- 4) 電極および励磁コイルリード線コネクタを基板に差し込んでください。コネクタには向きがあり、凸部(2ヶ所)がある面が向かって奥、ない面が手前側になります。向きを間違わないよう差し込んでください。
  - 注) 下図のコネクタ(A) はサービスツール用のもの です。電極リード線コネクタと極数が同じです が、ここには絶対に差込まないように注意してく ださい。

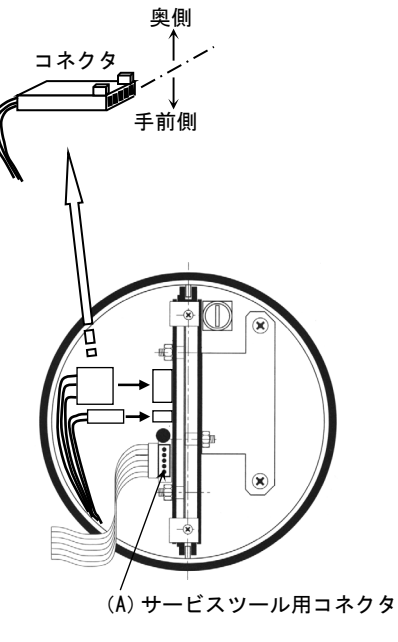

図5.14

5)抜け防止のため、コネクタ側面をシリコンゴム接着剤 等で固着してください。

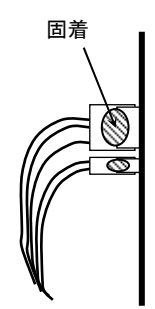

図5.15

- 6)表示基板を取付けてください。
- 7) 端子箱の端子台コネクタを差込んでください。
- 8)変換部および端子箱カバーをしっかり締めてください。

#### 6. サービスネット

製品の不具合などの際には弊社営業担当か、下記弊社営業 所までご連絡ください。

#### 本社営業部

〒105東京都港区芝公園1-7-24 芝東宝ビル TEL 03-3434-0441、FAX 03-3434-0455

#### 仙台営業所

〒981-31宮城県仙台市泉区泉中央3-26-1 泉セレクトビ<sup>\*</sup>ル TEL 022-773-1451、FAX 022-773-1453

#### 富山営業所

〒939富山県富山市山室2106 堀川山室ビル TEL 0764-93-8311、FAX 0764-93-8393

#### 茨城営業所

〒316茨城県日立市多賀町1-2-4 長山駅前ビル TEL 0294-36-6511、FAX 0294-36-6513

#### 大宮営業所

〒331埼玉県大宮市大成町3-530 日ノ出ビル TEL 048-652-0388FAX 048-666-6256

#### 厚木営業所

〒243神奈川県厚木市中町3-14-6 尾張屋ビル

TEL 0462-23-1141, FAX 0462-23-5130

#### 静岡営業所

〒416静岡県富士市横割本町3-10 時田ビル TEL 0545-64-3551、FAX 0545-64-4026

#### 名古屋営業所

〒460愛知県名古屋市東区泉123 ソアービル TEL 052-953-4501、FAX 052-953-4516

#### 大阪営業所

〒530大阪府大阪市北区神山町8-1 梅田辰巳ビル TEL 06-312-0471、FAX 06-312-7949

#### 岡山営業所

〒710岡山県倉敷市阿知2-19-331-30 阿知ビル TEL 086-421-6511、FAX 086-421-6633

#### 徳山営業所

〒745山口県徳山市銀南街1 朝日生命徳山東ビル TEL 0834-21-0220、FAX 0834-21-6392

#### 北九州営業所

〒802福岡県北九州市小倉北区浅野2-11-15 KMMt<sup>\*</sup>ル別 館

TEL 093-521-4170, FAX 093-521-4185

### ご相談窓口

### 本社技術本部

TEL 03-3434-0441, FAX 03-3434-0455

### 7. 製品保証

他に特段の定めのない限り、本品の製品保証は次の通りと させていただきます。

- 期 間 : 納入後18ヶ月またはご使用開始後12 ヶ月のいずれか短い期間。
- 保証対象 : 弊社の設計、製造、材質等に起因する不具合。
- 保証の実施: 良品の代替もしくは当該品の修理を以て 保証完了とさせていただきます。 また製品不良により発生した二次的な損 害についての責任はご容赦願います。